# Tax Payer User - Manual

## For Form 2A / other actions

Tax payer's login:

Step 1: The tax payer clicks on the "Apply SVLDRS Scheme" & the taxpayer enters his Login ID and Password.

|                                                                                           |                                                                                                    | Central Excise - N                                                                    | Mozilla Firefox                                                                                                    |       |                            |
|-------------------------------------------------------------------------------------------|----------------------------------------------------------------------------------------------------|---------------------------------------------------------------------------------------|----------------------------------------------------------------------------------------------------|-------|----------------------------|
| View SVLDRS Schem ×      O Central                                                        | Excise × +                                                                                                    |                                                                                       | C Q Search                                                                                                    | ☆自    | + ☆ ◙ ≡                    |
| Central Board of Indirect Taxes and Custor<br>Ministry of Finance - Department of Revenue | oms                                                                                                    |                                                                                       |                                                                                                    |       |                            |
| _                                                                                         |                                                                                                    |                                                                                       |                                                                                                    | _     |                            |
|                                                                                           | SABKA VISHWAS<br>Reary Blook Readables<br>SCHEME, 2019<br>SCHEME, 2019<br>Schemer State State<br>Reary State<br>Reary St | SABKA VISHWAS (LEC<br>If You are a Registered User, F<br>Unregistered users may pleas | GACY DISPUTE RESOLUTION) SCHEME, 2019<br>Please click on this Link <u>Apply SVLDR Scheme</u><br>se fill the following details to register ( All fields are Mandatory ) : |       |                            |
|                                                                                           | PAN *                                                                                                    |                                                                                       | Email Address *                                                                                                    |       |                            |
|                                                                                           | Select a State *                                                                                                    | •                                                                                     | Address *                                                                                                    |       |                            |
|                                                                                           | Select a Zone *                                                                                                    | -                                                                                     | Pin Code *                                                                                                    |       |                            |
|                                                                                           | Select a Commissionerate *                                                                                                    | -                                                                                     | Create Your Password *                                                                                                    |       |                            |
|                                                                                           | Select a Division *                                                                                                    | -                                                                                     | Captcha *                                                                                                    |       |                            |
|                                                                                           | Select a Range *                                                                                                    | -                                                                                     |                                                                                                    |       |                            |
|                                                                                           | Sknow your Jurise                                                                                                    | diction                                                                               | WNjE9                                                                                                    |       |                            |
|                                                                                           |                                                                                                    |                                                                                       | Cancel Submit                                                                                                    |       |                            |
|                                                                                           |                                                                                                    |                                                                                       |                                                                                                    |       |                            |
|                                                                                           |                                                                                                    |                                                                                       |                                                                                                    |       |                            |
|                                                                                           |                                                                                                    |                                                                                       |                                                                                                    |       |                            |
|                                                                                           |                                                                                                    |                                                                                       |                                                                                                    |       |                            |
| appgstprep.cbec.gov.in/cbec-portal-ui/                                                    |                                                                                                    | © Copyrig                                                                             | tht Information 2017                                                                                                    |       | - 4:40 PM -                |
| Ivpe here to search                                                                       |                                                                                                    |                                                                                       |                                                                                                    |       | F <sup>U</sup> 9/12/2019 5 |
|                                                                                           |                                                                                                    | Central Excise - Mozi                                                                 | lla Firefox                                                                                                    |       | _ <b>D</b> ×               |
| View SVLDRS Schem ×     O Central E                                                       | xcise × +                                                                                                    |                                                                                       | C Q Search                                                                                                    | ◇ 白 ♣ | * 🖸 =                      |
| Central Board of Indirect Taxes and Custor                                                | ns                                                                                                    |                                                                                       | , o II comm                                                                                                    |       |                            |
| Winistry of Finance - Department of Revenue                                               |                                                                                                    |                                                                                       |                                                                                                    |       |                            |
|                                                                                           |                                                                                                    |                                                                                       |                                                                                                    |       |                            |
|                                                                                           |                                                                                                    |                                                                                       |                                                                                                    |       |                            |
|                                                                                           |                                                                                                    |                                                                                       |                                                                                                    |       |                            |
|                                                                                           | Taxpayer Login                                                                                                    |                                                                                       |                                                                                                    |       |                            |
|                                                                                           | BAIPD9739BLD001                                                                                                    |                                                                                       |                                                                                                    |       |                            |
|                                                                                           | *****                                                                                                    |                                                                                       | Existing User                                                                                                    |       |                            |
|                                                                                           |                                                                                                    |                                                                                       |                                                                                                    |       |                            |
|                                                                                           | j2btX                                                                                                    |                                                                                       |                                                                                                    |       |                            |
|                                                                                           | j2btX °                                                                                                    |                                                                                       | 🛃 New User                                                                                                    |       |                            |
|                                                                                           |                                                                                                    |                                                                                       | 🖹 New Registration 📄 TRN Login                                                                                                    |       |                            |
|                                                                                           | LOGIN RESET                                                                                                    |                                                                                       |                                                                                                    |       |                            |
|                                                                                           |                                                                                                    |                                                                                       | <b>9</b> Know your Jurisdiction                                                                                                    |       |                            |
|                                                                                           |                                                                                                    |                                                                                       |                                                                                                    |       |                            |
|                                                                                           |                                                                                                    |                                                                                       |                                                                                                    |       |                            |
|                                                                                           |                                                                                                    |                                                                                       |                                                                                                    |       |                            |
|                                                                                           |                                                                                                    |                                                                                       |                                                                                                    |       |                            |
| javascript:void(0);                                                                       |                                                                                                    | © Copyright Inf                                                                       | formation 2017                                                                                                    |       | 4:44 PM                    |
| Type here to search                                                                       |                                                                                                    |                                                                                       | <u>**</u>                                                                                                    |       | 9/12/2019                  |

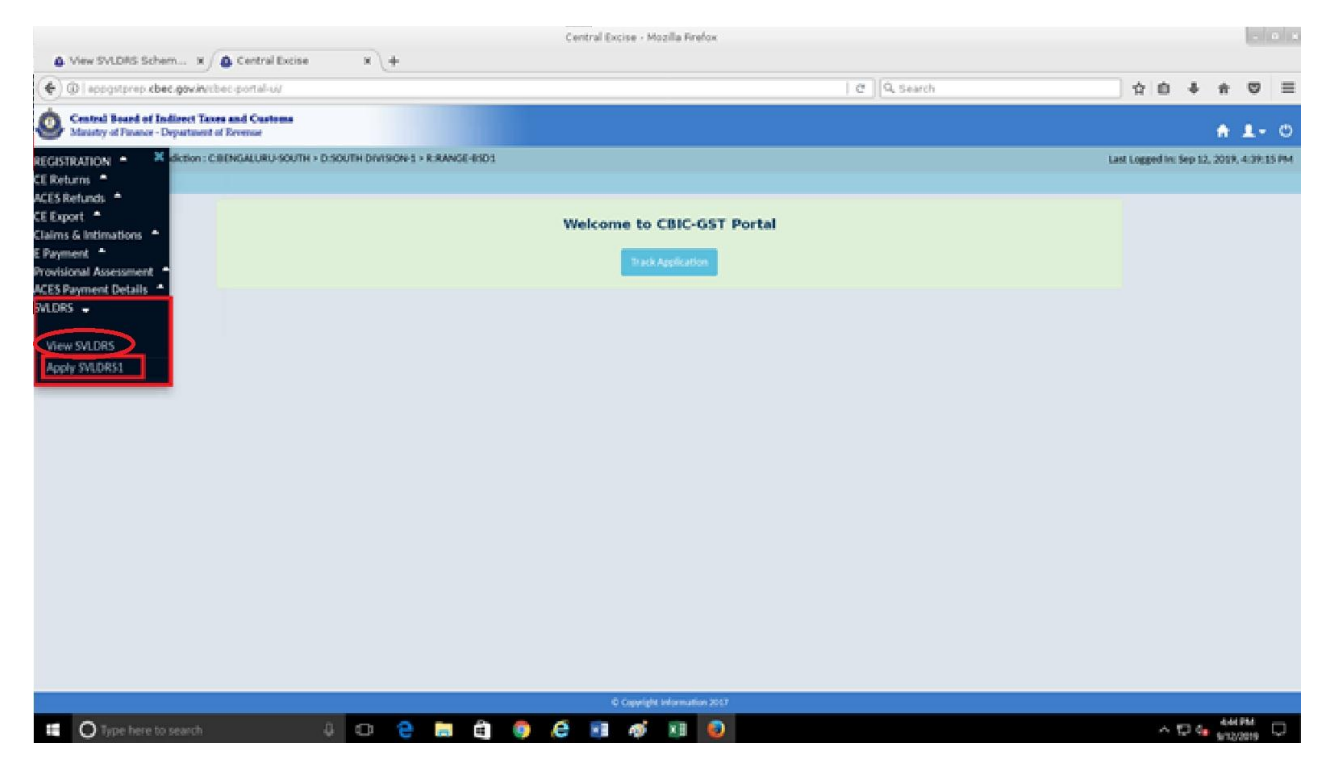

Step 3 : The taxpayer will be shown the following "SVLDRS- Track track application "screen . The Status of the application is under " Application Status" column and the taxpayer can filter the same as per his/her requirement.

| Central Excise - Mozilla Firefox |                                               |                                                             |                   |              |         |         |       |       | • ×        |               |          |      |        |                    |   |    |              |        |                      |           |        |
|----------------------------------|-----------------------------------------------|-------------------------------------------------------------|-------------------|--------------|---------|---------|-------|-------|------------|---------------|----------|------|--------|--------------------|---|----|--------------|--------|----------------------|-----------|--------|
| (+)(                             | )   appgstprep                                | .cbec.gov.in/cbec-portal-ui/                                |                   |              |         |         |       |       |            |               |          |      |        | C Q Search         |   |    | ☆ 億          | 1      | ▶ 俞                  |           | ≡      |
|                                  | C <b>entral Board</b> of<br>Ministry of Finan | of Indirect Taxes and Customs<br>ce - Department of Revenue |                   |              |         |         |       |       |            |               |          |      |        |                    |   |    |              |        | A                    | 1.        | ٩      |
| м                                | Name : nitesh                                 | Jurisdiction : C:BENGALURU-SOUTH                            | I > D:SOUTH DIVIS | ON-1 > R:RAN | GE-BSD1 |         |       |       |            |               |          |      |        |                    |   | Li | ast Logged I | n: Sep | 12, 201              | .9, 4:39: | 15 PM  |
| E N<br>U                         | Dashboard                                     | View Amnesty Scheme                                         |                   |              |         |         | sv    | 'LDRS | - Tracl    | ( Applica     | tion Sta | itus |        |                    |   |    |              |        |                      |           |        |
|                                  |                                               |                                                             |                   |              |         |         |       |       |            |               |          |      |        |                    |   |    |              |        |                      |           |        |
| S N                              | lo                                            | Registration Number                                         | Duty Type         |              |         | ARN     |       |       |            | ARN           | I Date   |      |        | Application Status |   | ,  | Acknowledg   | ment   | Receipt              | ŧ         |        |
|                                  |                                               |                                                             |                   |              |         |         |       |       |            |               |          |      | Select |                    | _ |    |              |        |                      |           |        |
| 1                                |                                               | BAIPD9739BLD001                                             | CE                |              | LD10    | 0091900 | 00171 |       |            | 10/0          | 9/2019   |      |        | Issued SVLDRS 2    |   |    |              | 2      |                      |           |        |
|                                  | « Previous                                    | 1 Next »                                                    |                   |              |         |         |       |       |            |               |          |      |        |                    |   |    |              |        |                      |           |        |
|                                  |                                               |                                                             |                   |              |         |         |       |       |            |               |          |      |        |                    |   |    |              |        |                      |           |        |
|                                  |                                               |                                                             |                   |              |         |         |       |       |            |               |          |      |        |                    |   |    |              |        |                      |           |        |
|                                  |                                               |                                                             |                   |              |         |         |       |       |            |               |          |      |        |                    |   |    |              |        |                      |           |        |
|                                  |                                               |                                                             |                   |              |         |         |       |       |            |               |          |      |        |                    |   |    |              |        |                      |           |        |
|                                  |                                               |                                                             |                   |              |         |         |       |       |            |               |          |      |        |                    |   |    |              |        |                      |           |        |
|                                  |                                               |                                                             |                   |              |         |         |       |       |            |               |          |      |        |                    |   |    |              |        |                      |           |        |
|                                  |                                               |                                                             |                   |              |         |         |       |       |            |               |          |      |        |                    |   |    |              |        |                      |           |        |
|                                  |                                               |                                                             |                   |              |         |         |       |       |            |               |          |      |        |                    |   |    |              |        |                      |           |        |
|                                  |                                               |                                                             |                   |              | 0       |         |       | C     | D Copyrigi | t Information | 2017     |      |        |                    |   |    |              |        | 4.                   | 45 DM     |        |
|                                  | O Type her                                    |                                                             | Ū (_)             | e 🔒          |         | 9       | e     | w     | Ŵ          | ×             | ٢        |      |        |                    |   |    | ^            | 팊      | ⊲ <mark>⊗</mark> 9/1 | 2/2019    | $\Box$ |

| Central Excise - Mozilla Firefox |                                                                                        |                          |                     |                         |                      |                                          |  |  |  |  |
|----------------------------------|----------------------------------------------------------------------------------------|--------------------------|---------------------|-------------------------|----------------------|------------------------------------------|--|--|--|--|
| 🧕 Vie                            | w SVLDRS Schem 🗙 🙆 Central Excise                                                      | × 46e202fe               | c-77c8-4793-ad4 × + |                         |                      |                                          |  |  |  |  |
| (+)))                            | appgstprep. <b>cbec.gov.in</b> /cbec-portal-ui/                                        |                          |                     |                         | C Q Search           | ☆ 🖨 🖡 🎓 🗢 😑                              |  |  |  |  |
|                                  | ntral Board of Indirect Taxes and Customs<br>nistry of Finance - Department of Revenue |                          |                     |                         |                      | <b>↑ ⊥</b> - ७                           |  |  |  |  |
| M                                | ame : nitesh Jurisdiction : C:BENGALURU-SOUTH                                          | > D:SOUTH DIVISION-1 > F | R:RANGE-BSD1        |                         |                      | Last Logged In: Sep 12, 2019, 4:39:15 PM |  |  |  |  |
| E N                              | Dashboard View Amnesty Scheme                                                          |                          |                     |                         |                      |                                          |  |  |  |  |
| 0                                |                                                                                        |                          | SVLDRS - Tr         | rack Application Status | 5                    |                                          |  |  |  |  |
|                                  |                                                                                        |                          |                     |                         |                      |                                          |  |  |  |  |
| S No                             | Registration Number                                                                    | Duty Type                | ARN                 | ARN Date                | Application Status   | Acknowledgment Receipt                   |  |  |  |  |
|                                  |                                                                                        |                          |                     |                         | Select               |                                          |  |  |  |  |
| 1                                | BAIPD9739BLD001                                                                        | CE                       | LD1009190000171     | 10/09/2019              | Select               | ß                                        |  |  |  |  |
|                                  | _                                                                                      |                          |                     |                         | Issued SVLDRS 2      |                                          |  |  |  |  |
| -                                | « Previous 1 Next »                                                                    |                          |                     |                         | Agreed by Taxpayer   |                                          |  |  |  |  |
|                                  |                                                                                        |                          |                     |                         | Disagreed with PH    |                                          |  |  |  |  |
|                                  |                                                                                        |                          |                     |                         | Disagreed without PH |                                          |  |  |  |  |
|                                  |                                                                                        |                          |                     |                         | Issued SVLDRS 2B     |                                          |  |  |  |  |
|                                  |                                                                                        |                          |                     |                         | Rectified SVLDRS 3   |                                          |  |  |  |  |
|                                  |                                                                                        |                          |                     |                         | Issued SVLDRS 4      |                                          |  |  |  |  |
|                                  |                                                                                        |                          |                     |                         |                      |                                          |  |  |  |  |
|                                  |                                                                                        |                          |                     |                         |                      |                                          |  |  |  |  |
|                                  |                                                                                        |                          |                     |                         |                      |                                          |  |  |  |  |
|                                  |                                                                                        |                          |                     |                         |                      |                                          |  |  |  |  |
|                                  |                                                                                        |                          |                     |                         |                      |                                          |  |  |  |  |
|                                  |                                                                                        |                          |                     |                         |                      |                                          |  |  |  |  |
|                                  |                                                                                        |                          |                     |                         |                      |                                          |  |  |  |  |
|                                  |                                                                                        |                          |                     |                         |                      |                                          |  |  |  |  |
|                                  |                                                                                        |                          |                     | wright Information 2017 |                      |                                          |  |  |  |  |
|                                  | <b>J</b> Type here to search                                                           | Ψ CD 🤆                   |                     | ý 💴 😜                   |                      | ~ 문 4 <sub>≈ 9/12/2019</sub> ↓           |  |  |  |  |

Step 4: If SVLDRS-2 form was issued to the taxpayer by the tax officer then, he/she will be able to see it.

|                                   |                                                             |                 |                          | (            | Central Excise - Mozilla Firefox |                   |                    |            |                     |            |            |       |
|-----------------------------------|-------------------------------------------------------------|-----------------|--------------------------|--------------|----------------------------------|-------------------|--------------------|------------|---------------------|------------|------------|-------|
| View SVLDRS                       | Schem × 🙆 Centra                                            | al Excise       | ¥ 46e202fc-77c8-4        | 1793-ad4 × + |                                  |                   |                    |            |                     |            |            |       |
| ) 🛈   appgstpre                   | p.cbec.gov.in/cbec-portal-                                  | ui/             |                          |              |                                  |                   | C Q Search         |            | ☆自                  | +          | <b>î</b> 🗸 | 2     |
| Central Board<br>Ministry of Fina | l of Indirect Taxes and Cus<br>ince - Department of Revenue | toms            |                          |              |                                  |                   |                    |            |                     | A          | 1-         | Ċ     |
| Name : nitesh                     | Jurisdiction : C:BENGALUR                                   | U-SOUTH > D:SOU | JTH DIVISION-1 > R:RANGE | -BSD1        |                                  |                   |                    |            | Last Logged In: S   | ep 12, 201 | 9, 4:39:1  | 15 PN |
| Dashboard                         | View Amnesty Schem                                          | e View SVLI     | RS Scheme                |              |                                  |                   |                    |            |                     |            |            |       |
|                                   |                                                             |                 |                          |              | View SVLDRS Sch                  | eme               |                    |            |                     |            |            |       |
|                                   | Name of the Applicant                                       |                 | Address of the Declara   | nt           | PAN                              | Email ID          |                    | Mobile No  |                     |            |            |       |
|                                   | nitesh                                                      |                 | BENGALURU                |              | BAIPD9739B                       | NITESHDA          | HIYA8890@GMAIL.COM | 9467286008 |                     |            |            |       |
|                                   | Jurisdiction                                                |                 | ARN No                   |              | ARN Date                         |                   |                    |            |                     |            |            |       |
|                                   | C:BENGALURU-SOUTH                                           | > D:SOUTH [     | LD1009190000171          |              | 10/09/2019                       |                   |                    |            |                     |            |            |       |
| Voluntary Disc                    | isclosure                                                   |                 | Central Excise           |              |                                  |                   |                    |            |                     |            |            |       |
|                                   | Details of Duty                                             |                 | Period Ir                | volved       | Provide Marco                    | ( 0               | 1                  | - 4        |                     | - P - Z    |            |       |
|                                   | Duty/Tax/Cess                                               | Amount          | From Period              | To Period    | Description o                    | r Goods/ Services | Issue invoiv       | ea         | Tax Dues less Tax F | eller      |            |       |
| 1                                 | Other Duties                                                | 4500000         | 03/09/2019               | 05/09/2019   |                                  | ß                 | Others: Valua      | tion       | 4500000             |            |            |       |
|                                   | TOTAL                                                       | 4500000         |                          |              |                                  |                   |                    |            | 4500000             |            |            | _     |
|                                   | GRAND TOTAL                                                 | 4500000         |                          |              |                                  |                   |                    |            | 4500000             |            |            |       |
| « Pre                             | vious 1 Next »                                              |                 |                          |              |                                  |                   |                    |            |                     |            |            |       |
|                                   |                                                             |                 |                          |              | © Copyright Information 201      | 7                 |                    |            |                     |            |            |       |
| O Type he                         |                                                             |                 | (D) 🧲 🔚                  | 🛱 👩 렪        | w] 🞻 x 🛛 🧯                       |                   |                    |            |                     |            | 4:47 PM    |       |

Step 5: The taxpayer will be able to see all the details as mentioned by the officer in SVLDRS-2 i.e. Duty Details, Description of goods/services columns etc. But the taxpayer won't be able to edit in the SVLDRS-2 form. If he /she doesn't agree or full agree with SVLDRS-2 form , then on the bottom of the SVDRS-2 form "Reply" button is there.

|                                                                               |                                                                                                    |                                                                                                    | Central Excise - Mozilla Firefox                                                                                                    |                                                                                                    |                                                                                                    |                                                            |                                          |                |
|-------------------------------------------------------------------------------|----------------------------------------------------------------------------------------------------|----------------------------------------------------------------------------------------------------|----------------------------------------------------------------------------------------------------|----------------------------------------------------------------------------------------------------|----------------------------------------------------------------------------------------------------|------------------------------------------------------------|------------------------------------------|----------------|
| View SVLDRS                                                                   | Schem 🗙 💩 Central Excise                                                                                                    | × 46e202fc-77c8-4793-ad4 ×                                                                                                    | +                                                                                                    |                                                                                                    |                                                                                                    |                                                            |                                          |                |
| ) 🛈   appgstprep                                                              | p. <b>cbec.gov.in</b> /cbec-portal-ui/                                                                                                    |                                                                                                    |                                                                                                    | C Search                                                                                                    |                                                                                                    | ☆ 自 、                                                      | ∔ ♠                                      |                |
| Central Board<br>Ministry of Finar                                            | of Indirect Taxes and Customs<br>nce - Department of Revenue                                                                                                    |                                                                                                    |                                                                                                    |                                                                                                    |                                                                                                    |                                                            | ÷.                                       | <del>د م</del> |
| Name : nitesh                                                                 | Jurisdiction : C:BENGALURU-SOUTH > D:SO                                                                                                    | JTH DIVISION-1 > R:RANGE-BSD1                                                                                                    |                                                                                                    |                                                                                                    | Las                                                                                                    | st Logged In: Sep 1                                        | 12, 2019, 4                              | 39:15 PM       |
| Dashboard                                                                     | View Amnesty Scheme View SVLI                                                                                                    | JRS Scheme                                                                                                    |                                                                                                    |                                                                                                    |                                                                                                    |                                                            |                                          |                |
|                                                                               |                                                                                                    |                                                                                                    | View SVLDRS Schem                                                                                                    | ne                                                                                                    |                                                                                                    |                                                            |                                          |                |
|                                                                               | Name of the Applicant                                                                                                    | Address of the Declarant                                                                                                    | PAN                                                                                                    | Email ID                                                                                                    | Mobile No                                                                                                    |                                                            |                                          |                |
|                                                                               | nitesh                                                                                                    | BENGALURU                                                                                                    | BAIPD9739B                                                                                                    | NITESHDAHIYA8890@GMAIL.COM                                                                                                    | 9467286008                                                                                                    |                                                            |                                          |                |
|                                                                               | Jurisdiction                                                                                                    | ARN No                                                                                                    | ARN Date                                                                                                    |                                                                                                    |                                                                                                    |                                                            |                                          |                |
|                                                                               | C:BENGALURU-SOUTH > D:SOUTH [                                                                                                    | LD1009190000171                                                                                                    | 10/09/2019                                                                                                    |                                                                                                    |                                                                                                    |                                                            |                                          |                |
| Application De                                                                | [Estimate Under Section 127 of the F                                                                                                    | inance (No.2) Act, 2019 read with Rule                                                                                                    | Form No. SVLDRS-2<br>e 6 of the Sabka Vishwas (Legacy D                                                                                                    | 2<br>Ispute Resolution) Scheme Rules, 2019 to b                                                                                                    | e issued by the Designated                                                                                                    | l Committee]                                               |                                          |                |
| Application De                                                                | Estimate Under Section 127 of the F                                                                                                    | Inance (No.2) Act, 2019 read with Rule<br>SABKA VISHV<br>-2 No : L1209195V201419                                                                                                    | Form No. SVLDRS-2<br>e 6 of the Sabka Vishwas (Legacy Di<br>WAS (LEGACY DISPUTE RESOLUT<br>Commissionerate/DGGI, Delhi :                                                                                                    | 2<br>Ispute Resolution) Scheme Rules, 2019 to b<br>FION) SCHEME, 2019<br>INGALURU-SOUTH Zone/DGGI, Delh                                                                                                    | e Issued by the Designated                                                                                                    | I Committee]                                               |                                          |                |
| Application De<br>Declaration No :                                            | Estimate Under Section 127 of the F<br>LD1009190000171 SVLDRS                                                                                                    | Inance (No.2) Act, 2019 read with Ruli<br>SABKA VISHV<br>-2 No : L1209195V201419                                                                                                    | Form No. SVLDRS-2<br>e 6 of the Sabka Vishwas (Legacy Di<br>WAS (LEGACY DISPUTE RESOLUT<br>Commissionerate/DGGI, Delhi : BE<br>as the declarant) having registratif                                                                                                    | 2<br>Ispute Resolution) Scheme Rules, 2019 to b<br>TION) SCHEME, 2019<br>INGALURU-SOUTH Zone/DGGI, Delh                                                                                                    | e Issued by the Designated                                                                                                    | I Committee]                                               | D                                        |                |
| Application De<br>Declaration No :                                            | Estimate Under Section 127 of the F<br>: LD1009190000171 SVLDRS<br>Vhereas Mr./Ms./M/s. nitesh                                                                                                    | Inance (No.2) Act, 2019 read with Rule<br>SABKA VISHV<br>-2 No : L1209195V201419<br>(hereinafter referred to<br>LD1009190000171 dated                                                                                           | Form No. SVLDRS-2<br>e 6 of the Sabka Vishwas (Legacy Di<br>WAS (LEGACY DISPUTE RESOLUT<br>Commissionerate/DGGI, Delhi : BE<br>as the declarant) having registratic<br>12/09/2019 .undei                                                                                                    | 2<br>Ispute Resolution) Scheme Rules, 2019 to b<br>FION) SCHEME, 2019<br>INGALURU-SOUTH Zone/DGGI, Delh<br>on no./Non assessee code no. BAIPD9739B<br>r section 125 of the Finance (No. 2) Act, 20:                                                                                                    | I : BENGALURU                                                                                                    | l Committee]                                               | D                                        |                |
| Application De<br>Declaration No :<br>W<br>Now, therefore,<br>estimated to be | Image: status     SVLDKS-2       [EstImate Under Section 127 of the F       :     LD1009190000171       SVLDRS       Vhereas Mr./Ms./M/s.       nitesh       a, in exercise of the powers conferred by a payable by the declarant towards full a                                                                                                    | Inance (No.2) Act, 2019 read with Rule<br>SABKA VISHV<br>-2 No : L1209195V201419<br>(hereinafter referred to<br>LD1009190000171 dated<br>sub-section (2) of section 127 of the Fin<br>ind final settlement of his/her/their tax | Form No. SVLDRS-2<br>e 6 of the Sabka Vishwas (Legacy Di<br>NAS (LEGACY DISPUTE RESOLUT<br>Commissionerate/DGGI, Delhi :<br>es the declarant) having registratic<br>12/09/2019 .under<br>nance (No. 2) Act, 2019, the designat<br>dues covered by the said declaration                                                  | 2<br>Ispute Resolution) Scheme Rules, 2019 to b<br>FION) SCHEME, 2019<br>INGALURU-SOUTH<br>Zone/DGGI, Delh<br>on no./Non assessee code no. BAIPD9739B<br>r section 125 of the Finance (No. 2) Act, 201<br>ed committee, after consideration of facts of<br>n under the Sabka Vishwas (Legacy Dispute R          | I: BENGALURU<br>LD001 has filed a<br>ls;<br>n record, hereby determines<br>esolution) Scheme, 2019:                               | Committee]                                                 | <b>o</b><br>amount                       |                |
| Application De<br>Declaration No :<br>W<br>Now, therefore,<br>estimated to be | [Estimate Under Section 127 of the F<br>: LD1009190000171 SVLDRS<br>Vhereas Mr./Ms./M/s. nitesh<br>, in exercise of the powers conferred by<br>e payable by the declarant towards full a                                                                                                    | Inance (No.2) Act, 2019 read with Rule<br>SABKA VISHV<br>-2 No : L1209195V201419<br>(hereinafter referred to<br>LD1009190000171 dated<br>sub-section (2) of section 127 of the Fin<br>and final settlement of his/her/their tax | Form No. SVLDRS-2<br>e 6 of the Sabka Vishwas (Legacy Di<br>WAS (LEGACY DISPUTE RESOLUT<br>Commissionerate/DGGI, Delhi :<br>es the declarant) having registration<br>12/09/2019 .under<br>nance (No. 2) Act, 2019, the designation<br>dues covered by the said declaration                                              | 2<br>Ispute Resolution) Scheme Rules, 2019 to b<br>FION) SCHEME, 2019<br>INGALURU-SOUTH<br>on no./Non assessee code no. BAIPD9739B<br>r section 125 of the Finance (No. 2) Act, 20:<br>ed committee, after consideration of facts on<br>n under the Sabka Vishwas (Legacy Dispute R                             | I : BENGALURU<br>LD001 has filed a<br>19;<br>n record, hereby determines<br>esolution) Scheme, 2019:                              | Committee]                                                 | o<br>amount                              | 25 (₹)         |
| Application De<br>Declaration No :<br>W<br>Now, therefore,<br>estimated to be | [Estimate Under Section 127 of the F         :       LD1009190000171         SVLDRS         Whereas Mr./Ms./M/s.         n exercise of the powers conferred by a payable by the declarant towards full a payable by the declarant towards full a payable by the declar | Inance (No.2) Act, 2019 read with Rule<br>SABKA VISHV<br>-2 No : L1209195V201419<br>(hereinafter referred to<br>LD1009190000171 dated<br>sub-section (2) of section 127 of the Fin<br>and final settlement of his/her/their tax | Form No. SVLDRS-2<br>e 6 of the Sabka Vishwas (Legacy Di<br>WAS (LEGACY DISPUTE RESOLUT<br>Commissionerate/DGGi, Delhi :<br>e as the declarant) having registratif<br>12/09/2019 .under<br>nance (No. 2) Act, 2019, the designat<br>dues covered by the said declaration<br>Time period<br>C copyright Information 2017 | 2<br>Ispute Resolution) Scheme Rules, 2019 to b<br>TION) SCHEME, 2019<br>INGALURU-SOUTH Zone/DGGI, Delh<br>on no./Non assessee code no. BAIPD97398<br>r section 125 of the Finance (No. 2) Act, 20<br>red committee, after consideration of facts of<br>n under the Sabka Vishwas (Legacy Dispute R<br>Tax dues | e Issued by the Designated<br>I: BENGALURU<br>LD001 has filed a<br>19:<br>n record, hereby determines<br>esolution) Scheme, 2019: | I Committee]<br>Declaration Net<br>the following a<br>Amou | o<br>amount<br>int in Rupe<br>it Payable | es (₹)         |

#### • The taxpayer clicks on "reply" button . The tax payer will be able to see SVLDRS-2A form.

| > \ General C \                                               |                                                                                                    |                                                                                                    | Centra                                                                                                    | il Excise - Mozilla H                     | retox                            |                                         |                           |                                |                                      |                            |             |               |
|---------------------------------------------------------------|----------------------------------------------------------------------------------------------------|----------------------------------------------------------------------------------------------------|----------------------------------------------------------------------------------------------------|-------------------------------------------|----------------------------------|-----------------------------------------|---------------------------|--------------------------------|--------------------------------------|----------------------------|-------------|---------------|
| ) ()   app                                                    | VLDRS Schem × @ Central                                                                                                    | Excise × 46e202fc-77c8-4                                                                                                    | 793-ad4 × +                                                                                                    |                                           |                                  | C                                       | e 🔍 Sear                  | ch                             |                                      | ☆自                         | <b>+</b> 1  |               |
| Central<br>Ministry                                           | Board of Indirect Taxes and Custo<br>7 of Finance - Department of Revenue                                                                                                    | oms                                                                                                    |                                                                                                    |                                           |                                  |                                         |                           |                                |                                      |                            | A           | <b>1</b> - 0  |
| Name                                                          | : nitesh Jurisdiction : C:BENGALURU                                                                                                    | -SOUTH > D:SOUTH DIVISION-1 > R:RANGE-                                                                                       | BSD1                                                                                                    |                                           |                                  |                                         |                           |                                |                                      | Last Logged In: Se         | p 12, 2019  | 9, 4:39:15 PM |
| Dast                                                          | hboard 🔪 View Amnesty Scheme                                                                                                    | View SVLDRS Scheme                                                                                                    |                                                                                                    |                                           |                                  |                                         |                           |                                |                                      | An                         | iount in Ru | ipees (₹)     |
| C N -                                                         | Colorenti                                                                                                    |                                                                                                    | Incurs incursional                                                                                                    | Time p                                    | eriod                            | Tax due                                 | s                         | Townshipf                      | Des des site                         | Estimated Amo              | unt Payal   | ole           |
| 5 190                                                         | Category                                                                                                    | Description of Goods/ Services                                                                                               | issue involved                                                                                                    | From Period                               | To Period                        | Name                                    | Amount                    | Tax relief                     | Pre-deposit                          | Name                       | Am          | ount          |
| 1                                                             | VOLUNTARY DISCLOSURE                                                                                                    | G                                                                                                    | Others: Valuation                                                                                                    | 2019-09-03                                | 2019-09-05                       | Other Duties                            | 4500000                   | 0                              | 0                                    | Other Duties               | 450         | 0000          |
|                                                               |                                                                                                    |                                                                                                    |                                                                                                    |                                           |                                  | TOTAL                                   | 4500000                   | 0                              | 0                                    |                            | 450         | 0000          |
|                                                               |                                                                                                    |                                                                                                    |                                                                                                    |                                           |                                  | GRAND TOTAL                             | 4500000                   | 0                              | 0                                    |                            | 450         | 0000          |
| if the De<br>at 10:0                                          | eclarant does not agree with the B<br>D0:00 AM                                                                                                    | Estimated Amount Payable, as determi<br>(address) to ex                                                                      | ined by the designated co<br>xplain the reasons thereo                                                                       | ommittee, he is re<br>of. Please submit F | equested to appe                 | ear for a Personal<br>in case any other | Hearing be<br>date and ti | fore the desig<br>me of person | nated committe<br>al hearing is des  | ee on 13/09/2019<br>sired. |             |               |
| f the De<br>at 10:0<br>Memb                                   | eclarant does not agree with the l<br>00:00 AM xx<br>ers of the Designated Com                                                                                                    | Estimated Amount Payable, as determi<br>(address) to ex<br>mittee                                                            | ined by the designated of xplain the reasons there                                                                           | ommittee, he is re<br>of. Please submit F | equested to appe                 | ear for a Personal<br>in case any other | Hearing be<br>date and ti | fore the desig<br>me of person | gnated committe<br>al hearing is des | ee on 13/09/2019<br>sired. |             |               |
| f the De<br>at 10:0<br>Memb<br>S N                            | eclarant does not agree with the I<br>20:00 AM xx<br>ers of the Designated Common<br>is SSOID                                                                                                | Estimated Amount Payable, as determi<br>(address) to er<br>mittee<br>Name                                                    | ined by the designated co<br>xplain the reasons thereo<br>Designation                                                        | ommittee, he is re<br>of. Please submit F | quested to appe                  | ear for a Personal                      | Hearing be                | fore the desig<br>me of person | nated committe                       | ee on 13/09/2019<br>sired. |             |               |
| f the De<br>at 10:0<br>Memb<br>S N<br>1                       | eclarant does not agree with the I<br>20:00 AM XX<br>ers of the Designated Common<br>SSOID<br>27000621                                                                                       | Estimated Amount Payable, as determined (address) to examittee Name ACES 15101                                               | ined by the designated co<br>xplain the reasons thereo<br>Designation<br>Commissioner                                        | ommittee, he is re<br>of. Please submit F | quested to appe                  | ear for a Personal<br>in case any other | Hearing be                | fore the desig<br>me of person | nated committe                       | ee on 13/09/2019<br>sired. |             |               |
| If the De<br>at 10:0<br>Memb<br>5 N<br>1<br>2<br>3            | eclarant does not agree with the la<br>20:00 AM xx<br>ers of the Designated Common<br>SSOID<br>27000621<br>27002106<br>27001091                                                              | Estimated Amount Payable, as determined (address) to examittee                                                               | ined by the designated co<br>xplain the reasons thereo<br>Designation<br>Commissioner<br>Commissioner                        | ommittee, he is re<br>of. Please submit F | quested to appe                  | ear for a Personal<br>in case any other | Hearing be                | fore the desig<br>me of person | nated committe                       | ee on 13/09/2019<br>sired. |             |               |
| If the De<br>at 10:0<br>Memb<br>5 N<br>1<br>2<br>3            | eclarant does not agree with the I<br>20:00 AM xx xx<br>ers of the Designated Common<br>27000621<br>270002106<br>27001091                                                                    | Estimated Amount Payable, as determi<br>(address) to ex<br>mittee<br>Name<br>ACES Test1501<br>ACES Test1501<br>ACES Test1501 | ined by the designated co<br>xplain the reasons thereo<br>Designation<br>Commissioner<br>Commissioner<br>Commissioner        | ommittee, he is re<br>of. Please submit R | quested to appe                  | ear for a Personal                      | Hearing be                | fore the desig<br>me of person | nated committe                       | ee on 13/09/2019<br>sired. |             |               |
| if the De<br>at 10:0<br>Memb<br>5 N<br>1<br>2<br>3<br>Place : | eclarant does not agree with the I<br>20:00 AM xx xx<br>ers of the Designated Correct<br>0 SSOID<br>27000621<br>27001091<br>xx xx xx xx xx xx xx xx xx xx xx xx xx                           | Estimated Amount Payable, as determi<br>(address) to ex<br>mittee<br>Name<br>ACES Test1501<br>ACES Test1501<br>ACES Test1501 | ined by the designated co<br>xplain the reasons thereo<br>Designation<br>Commissioner<br>Commissioner<br>Commissioner        | ommittee, he is re                        | equested to appe                 | ear for a Personal                      | Hearing be                | fore the desig<br>me of person | nated committe                       | e on 13/09/2019<br>dired.  |             |               |
| If the De<br>at 10:0<br>Memb<br>5 N<br>1<br>2<br>3<br>Place : | eclarant does not agree with the I<br>00:00 AM xx<br>ers of the Designated Common<br>0 SSOID<br>27000621<br>27001091<br>xx<br>xx<br>12/09/2019                                               | Estimated Amount Payable, as determi<br>(address) to ex<br>mittee<br>Name<br>ACES Test1501<br>ACES Test1501<br>ACES Test1501 | ined by the designated co<br>xplain the reasons thereo<br>Designation<br>Commissioner<br>Commissioner<br>Commissioner        | ommittee, he is re                        | quested to appe                  | ar for a Personal                       | Hearing be<br>date and ti | fore the desig                 | nated committe                       | e on 13/09/2019<br>iired.  |             |               |
| If the De<br>at 10:<br>Memb<br>SN<br>1<br>2<br>3<br>Place :   | sclarant does not agree with the I           xx           ers of the Designated Common           0         SSOID           27000621           270002106           27001091                   | Estimated Amount Payable, as determi<br>(address) to ex<br>mittee<br>ACES Test1501<br>ACES Test1501<br>ACES Test1501         | ined by the designated co<br>xplain the reasons thereo<br><u>Designation</u><br>Commissioner<br>Commissioner<br>Commissioner | ommittee, he is re                        | quested to appr                  | ear for a Personal                      | Hearing be<br>date and ti | fore the desig                 | nated committe                       | ee on 13/09/2019<br>jired. |             | Reply         |
| If the De<br>at 10:<br>Memb<br>S N<br>1<br>2<br>3<br>Place :  | sclarant does not agree with the I           vo:co0 AM         xx           ers of the Designated Common           vo         SSOID           27000621           27000101           27001091 | Estimated Amount Payable, as determi<br>(address) to ex<br>mittee<br>ACES Test1501<br>ACES Test1501<br>ACES Test1501         | ined by the designated co<br>xplain the reasons thereor<br>Designation<br>Commissioner<br>Commissioner<br>Commissioner       | ommittee, he is re<br>of. Please submit f | quested to appu<br>orm SVLDRS 2A | ear for a Personal                      | Hearing be<br>date and ti | fore the desig                 | nated committe                       | ee on 13/09/2019<br>jired. |             | Reply         |

Step 6: If the taxpayer clicks "Yes" in the "Do you agree with the Estimate in SVLDRS-2 Number" then the taxpayer is not required to fill any other detail & he/she can submit SVLDRS-2A form.

• In case , the taxpayer doesn't agree with estimate of SVLDRS-2. Then the taxpayer fill the form accordingly.

|                                                                                                    | x (10020210 7700 1755 1041                                                                                                    |                                                                                               | L d LO coard                                                                                       |                                                                                                    |
|----------------------------------------------------------------------------------------------------|----------------------------------------------------------------------------------------------------|-----------------------------------------------------------------------------------------------|----------------------------------------------------------------------------------------------------|----------------------------------------------------------------------------------------------------|
| )   appgstprep.cbec.gov.in/cbec-portai-ui/                                                                                                    |                                                                                                    |                                                                                               | C C Search                                                                                         |                                                                                                    |
| Ministry of Finance - Department of Revenue                                                                                                    |                                                                                                    |                                                                                               |                                                                                                    | <u>†</u> .±-                                                                                                    |
| Name : nitesh Jurisdiction : C:BENGALURU-SOUTH > D:SOU                                                                                                    | UTH DIVISION-1 > R:RANGE-BSD1                                                                                                    |                                                                                               |                                                                                                    | Last Logged In: Sep 12, 2019, 4:39:1                                                                                                    |
| Dashboard View Amnesty Scheme View SVL                                                                                                    | DRS Scheme                                                                                                    |                                                                                               | hama                                                                                               |                                                                                                    |
| Name of the Applicant                                                                                                    | Address of the Declarant                                                                                                    | PAN                                                                                           | neme<br>Email ID                                                                                   | Mobile No                                                                                                    |
| nitesh                                                                                                    | BENGALURU                                                                                                    | BAIPD9739B                                                                                    | NITESHDAHIYA8890@GMAIL.COM                                                                         | 9467286008                                                                                                    |
| Jurisdiction                                                                                                    | ARN No                                                                                                    | ARN Date                                                                                      |                                                                                                    |                                                                                                    |
| C:BENGALURU-SOUTH > D:SOUTH [                                                                                                    | LD1009190000171                                                                                                    | 10/09/2019                                                                                    |                                                                                                    |                                                                                                    |
| plication Details SVLDRS-2 SVLDRS-2A                                                                                                    |                                                                                                    |                                                                                               |                                                                                                    |                                                                                                    |
| [ Written submissions, waiver of personal he                                                                                                    | earing and adjournment under Sec<br>SABKA VI                                                                                                    | Form No. SVLDR<br>ction 127 of the Finance (No.2) Ac<br>SHWAS (LEGACY DISPUTE RESC            | <b>S-2A</b><br>t, 2019 read with Rule 6 of the Sabka Vishwas (Le<br>DLUTION) SCHEME, 2019          | gacy Dispute Resolution) Scheme Rules, 2019]                                                                                                    |
| Do you agree with the Estimate in SVLDRS-2 Numl                                                                                                    | ber 🔵 Yes 📄 No                                                                                                    |                                                                                               |                                                                                                    |                                                                                                    |
| Do you want make written submissions 🔵 Yes 🛛 🥥                                                                                                    | No                                                                                                    |                                                                                               |                                                                                                    |                                                                                                    |
| Do you want to upload documents in support of y                                                                                                    | your submissions ? 🔵 Yes 🛛 No                                                                                                    |                                                                                               |                                                                                                    |                                                                                                    |
| Do you want to walke personal boaring? ~ Y                                                                                                    | No                                                                                                    |                                                                                               |                                                                                                    |                                                                                                    |
| Do you want to seek an adjournment of percend                                                                                                    | bearing offered to you?  Vor                                                                                                    | No                                                                                            |                                                                                                    |                                                                                                    |
| of you want to seek an adjournment of personal                                                                                                    | incaring onered to you. O les                                                                                                    |                                                                                               |                                                                                                    |                                                                                                    |
| same of declarant / authorized representative -                                                                                                    | nitosh                                                                                                    |                                                                                               |                                                                                                    |                                                                                                    |
| tanie of declarant, authorized representative .                                                                                                    | inceshi                                                                                                    |                                                                                               |                                                                                                    |                                                                                                    |
|                                                                                                    |                                                                                                    | © Convright Information 20                                                                    | 217                                                                                                |                                                                                                    |
| Type here to search                                                                                                    | C ■      C ■     C ■     C ■     C ■     C ■     C ■     C ■     C ■     C ■     C ■  | Copyright information 20                                                                      | zır<br>S                                                                                           | へ 駅 d。 450 PM<br>9/12/2015                                                                                                    |
| Type here to search                                                                                                    |                                                                                                    | Copyright Information 2<br>Copyright magnetic 2<br>Central Excise - Mozilla Firefor<br>× +    | ×                                                                                                  | ヘ 駅 4, 450 PM<br>9/12/2019<br>☆ 自 ↓ 合 ℃                                                                                                    |
| Type here to search      Type here to search      we SVLDRS Schern ×     Central Excise      appgstprep.cbec.govin/cbec-portal-ui/      central Board of Indirect Taxes and Customs                                                                                                    | C C C C C C C C C C C C C C C C C C C                                                                                                    | Copyright Information 2<br>Copyright Information 2<br>Central Excise - Mozilla Firefor<br>X + | x                                                                                                  | 今日は、450 PM<br>9/12/2019 ☆ 白 ↓ 余 ℃                                                                                                    |
| Type here to search      Type here to search      w SVLDRS Schem ×     Central Excise      appgstprep.cbcc.govin/cbcc-portal-ui/ entral Board of Indirect Taxce and Castons Instity of Finance - Department of Revenue  Nume - index      buicdiction - CREMGAI (BILSO) (III a - D-SO)                                                                                                    | C      C      C | Copyright Information 24                                                                      | ×                                                                                                  | ヘ 記 4 50 PM<br>9/12/2015<br>☆ 白 丰 余 で<br>↓ 12 1 1 0 0 0 0 0 0 0 0 0 0 0 0 0 0 0 0                                                                                                    |
| Type here to search      SVLDRS Schem      Central Excise      appgstprep.cbec.gov.in/cbec-portal-ui/  entral Board of Indirect Taxee and Customs Instry of Finance - Department of Revenue Name : nitesh Unisdiction : C:BENGALURU-SOUTH > D:SOU Dashboard View Annesty Scheme View SVLI                                                                                                    | C      C      C | Copyright Information 24                                                                      | x<br>C Q Search                                                                                    | ▲ 50 PM<br>9/12/2015 ☆ 自 手 余 で Last Logged In: Sep 12, 2019, 4:39:13                                                                                                    |
| Type here to search      Wew SVLDRS Schem × Central Excise      appgstprep.cbec.govin/cbec-portal-ui/      entral Board of Indirect Texce and Customs     finistry of Finance - Department of Revenue  Name : nitesh Jurisdiction : C:BENGALURU-SOUTH > D:Sol      Dashboard View Annesty Scheme View SVLI      Dashboard View Annesty Scheme View SVLI      Discation Details SVLDRS-2 SVLDRS-2A                                                                                                    | C C C C C C C C C C C C C C C C C C C                                                                                                    | Copyright Information 2<br>Contral Excise - Mozilla Firefor<br>X +                            | x<br>C (Q, Search                                                                                  | ▲ 59 PM<br>9/12/2015<br>☆ 自 手 余 ℃<br>た Last Logged In: Sep 12, 2019, 4:39:1                                                                                                    |
| Type here to search     Type here to search     Yew SVLDRS Schem x     Central Excise     appgstprep.cbec.gov.in/cbec-portal-ui/ Central Board of Indirect Taxes and Customs     dinsty of Finance - Department of Revenue Name : nitesh : Jurisdiction : C.BENGALURU-SOUTH > D:SOL Dashboard View Amnesty Scheme View SVLI plication Details SVLDRS-2 SVLDRS-2A                                                                                                    | X         46e202fc-77cB-4793-ad4           JUTH DIVISION-1 > R:RANGE-BSD1           DORS Scheme                                                                                                    | Copyright Information 2<br>Copyright Information 2<br>Central Excise - Mozilla Firefor<br>× + | ×                                                                                                  | 450 PM<br>9/12/2015<br>文 自 手 余 C<br>余 上<br>Last Logged In: Sep 12, 2019, 4:39:1                                                                                                    |
| Type here to search      With the submissions, waiver of personal here                                                                                                    | x 46e202fc-77c8-4793-ad4<br>X 46e202fc-77c8-4793-ad4<br>UTH DIVISION-1 > R:RANGE-BSD1<br>DRS 5cheme<br>earling and adjournment under See<br>SABKA VI                                                                                                    | Central Excise - Mozilla Firefo                                                               | S-2A<br>t, 2019 read with Rule 6 of the Sabka Vishwas (Le<br>DUUTION) SCHEME, 2019                 | ヘ 記 4 50 PM<br>9/12/2019<br>☆ 白 ↓ 合 で<br>☆ 上 金<br>Last Logged In: Sep 12, 2019, 4:39:<br>Last Logged In: Sep 12, 2019, 4:39:                                                                                                    |
| Type here to search      With the Estimate in SVLDRS-2 Nume                                                                                                    | x 46e202fc-77c8-4793-ad4<br>x 46e202fc-77c8-4793-ad4<br>UTH DIVISION-1 > R:RANGE-BSD1<br>DRS 5cheme<br>earing and adjournment under See<br>SABKA VI<br>ber Yes • No                                                                                                    | Central Excise - Mozilla Firefo                                                               | S-2A<br>t, 2019 read with Rule 6 of the Sabka Vishwas (Le<br>DLUTION) SCHEME, 2019                 | ヘ 記 4 50 PM<br>9(12/2019<br>☆ 白 ↓ 余<br>★ 工・<br>Last Logged In: Sep 12, 2019, 4:39:<br>Last Logged In: Sep 12, 2019, 4:39:<br>(1) (1) (1) (1) (1) (1) (1) (1) (1) (1)                                                                                                    |
| Type here to search      Type here to search      wew SVLDRS Schem x      Central Excise      appgstprep.cbec.govin/cbec-portal-tui/      central Board of Indirect Taces and Customs     finistry of Finance - Department of Revenue Name : nitesh Jurisdiction : CEBNGALURU-SOUTH > D:SOU     Dashboard View Annesty Scheme View SVLD     plication Details SVLDRS-2 SVLDRS-2A      [Written submissions, waiver of personal here Do you agree with the Estimate in SVLDRS-2 Numi Do you want make written submissions • Yes •                                                                                                    | x 46e202fc-77c8-4793-ad4<br>x 46e202fc-77c8-4793-ad4<br>UTH DIVISION-1 > R:RANGE-BSD1<br>DRS 5cheme<br>earing and adjournment under See<br>SABKA VI<br>ber Yes No<br>No                                                                                                    | Central Excise - Mozilla Firefo                                                               | S-2A<br>t, 2019 read with Rule 6 of the Sabka Vishwas (Le<br>DLUTION) SCHEME, 2019                 | く 記 4 55 PM<br>9(12/2015<br>文 白 手 余 〇<br>・ 1 ~<br>Last Logged In: Sep 12, 2019, 4:39:<br>Gacy Dispute Resolution) Scheme Rules, 2019]                                                                                                    |
| Vippe here to search  Vippe here to search  View SVLDRS Schem x Central Excise  Appgstprep.cbec.govin/cbec-portal-u// entral Board of Indirect Taces and Customs Instaty of Finance - Department of Revenue Name : nitesh Jurisdiction : C:RENGALURU-SOUTH > D:SOU Dashboard View Annesty Scheme View SVLD Dashboard View Annesty Scheme View SVLD Dictation Details SVLDRS-2 SVLDRS-2A  [Written submissions, waiver of personal here Do you agree with the Estimate in SVLDRS-2 Numi Do you want make written submissions @ Yes @ Reasons for disagreement                                                                                                    | x 46e202fc-77c8-4793-ad4<br>46e202fc-77c8-4793-ad4<br>UTH DIVISION-1 > R:RANGE-BSD1<br>DRS 5cheme<br>earing and adjournment under Sec<br>SABKA VI<br>ber () Yes () No                                                                                                    | Central Excise - Mozilla Firefo                                                               | x<br>C Q Search<br>S-2A<br>t, 2019 read with Rule 6 of the Sabka Vishwas (Le DLUTION) SCHEME, 2019 | へ 記 4 50 PM<br>9(12/2019<br>文 白 手 余 で<br>・ 主・<br>Last Logged In: Sep 12, 2019, 4:39:<br>gacy Dispute Resolution) Scheme Rules, 2019]                                                                                                    |
| Vippe here to search  Vippe here to search  Vippe here to search  Vippe here to search  Vippe here to search  Vippe here to search  Vippe here to search  Vippe here to search  Vippe here to search  Vippe here to search  Contral Board of Indirect Trace and Castoms  Instruct Board of Indirect Trace and Castoms Instruct Board of Indirect Trace and Castoms Instruct Board of Indirect Trace and Castoms Instruct Board of Indirect Trace and Castoms Instruct Board of Indirect Trace and Castoms Instruct Board of Indirect Trace and Castoms Instruct Board of Indirect Trace and Castoms Instruct Board of Indirect Trace and Castoms Instruct Board of Indirect Trace and Castoms Instruct Board of Indirect Trace and Castoms Instruct Board Instruct Board Castoms Instruct Board Instruct Board Castoms Instruct Board Instruct Board Instruct  | x 46e202fc-77c8-4793-ad4<br>X 46e202fc-77c8-4793-ad4<br>UTH DIVISION-1 > R:RANGE-BSD1<br>DRS 5cheme<br>earling and adjournment under Set<br>SABKA VI<br>ber Yes • No                                                                                                    | Central Excise - Mozilla Firefo                                                               | S-2A<br>t, 2019 read with Rule 6 of the Sabka Vishwas (Le<br>DLUTION) SCHEME, 2019                 | م اللہ وی میں میں میں میں میں میں میں میں میں می                                                                                                    |
| Type here to search      We SVLDRS Schem *      Central Excise      appgstprep.cbec.gov/n/cbec-portal-u// entral Board of Indirect Taxe and Castoms  Instre : nitesh Unisdiction : C:BNGALURU-SOUTH > D:SOU Dashboard View Annesty Schem View SVLD  plication Details SVLDRS-2 SVLDRS-2A  [Written submissions, waiver of personal here Do you agree with the Estimate in SVLDRS-2 Numil Do you want make written submissions View Conservent  assess for disagreement                                                                                                    | x 46e202fc-77c8-4793-ad4<br>x 46e202fc-77c8-4793-ad4<br>UTH DIVISION-1 > R:RANGE-BSD1<br>DRS 5cheme<br>Barling and adjournment under Sec<br>SABKA VI<br>ber Yes • No<br>) No                                                                                                    | Central Excise - Mozilla Firefo                                                               | S-2A<br>t, 2019 read with Rule 6 of the Sabka Vishwas (Le<br>DLUTION) SCHEME, 2019                 | م التي وي (2019)<br>م التي التي من التي من التي من التي من التي من التي من التي من التي من التي من التي من التي من التي من التي من<br>Last Logged In: Sep 12, 2019, 4:39:<br>Last Logged In: Sep 12, 2019, 4:39:<br>gacy Dispute Resolution) Scheme Rules, 2019]                                                                                                    |
| Type here to search      Type here to search      W      W      SVLDRS Schem ×      Central Excise      appgstprep.cbec.govin/cbec-portal-u//      entral Board of Indirect Taxes and Castoms      Imstry of Finance - Department of Revenue  Name : nitesh Urisdiction : CBENGALURU-SOUTH > D:SOL      Dashboard View Annesty Scheme View SVLI      plication Details SVLDRS-2 SVLDRS-2A      [Written submissions, waiver of personal here      Do you agree with the Estimate in SVLDRS-2 Numi Do you want make written submissions • Yes • Reasons for disagreement                                                                                                    | x 46e202fc-77c8-4793-ad4<br>x 46e202fc-77c8-4793-ad4<br>UTH DIVISION-1 > R:RANGE-BSD1<br>DRS 5cheme<br>earling and adjournment under Sec<br>SABKA VI<br>ber Yes  No<br>No                                                                                                    | Central Excise - Mozilla Firefo                                                               | S-2A<br>t, 2019 read with Rule 6 of the Sabka Vishwas (Le<br>DLUTION) SCHEME, 2019                 | م اللہ میں 2019<br>۱۹۲۲ کی 1997<br>۱۹۹۲ کی 1997<br>۱۹۹۲ کی 1997 کی 1997 کی 199 |
| Vype here to search  Vype here to search  Vype here to search  Vype here to search  Vype here to search  Contral Board of Indirect Taxes and Customs  Indirect Department of Revenue  Name : nitesh Jurisdiction : CBENGALURU-SOUTH > D:SOL  Dashboard View Amnesty Scheme View SVLD  Dashboard View Amnesty Scheme View SVLD  Dashboard View SVLD  Dashboard View SVLD  Dashboard View S | x       46e202fc-77c8-4793-ad4         x       46e202fc-77c8-4793-ad4         UTH DIVISION-1 > R:RANGE-BSD1         DRS 5cheme         earling and adjournment under See SABKA VI         ber () Yes () No         your submissions ? () Yes () No                                                                                                    | Central Excise - Mozilla Firefo                                                               | S-2A<br>t, 2019 read with Rule 6 of the Sabka Vishwas (Le<br>DUUTION) SCHEME, 2019                 | م الله (2019)<br>۱۹۹۲<br>۱۹۹۲<br>۱۹۹۲<br>۱۹۹۲<br>۱۹۹۲<br>۱۹۹۲<br>۱۹۹۲<br>۱۹۹                                                                                                    |
| Vype here to search  Vype here to search  Vype here to search  Vype here to search  Vype here to search  Control Board of Indirect Toxes and Customs  Indiry of Phance - Department of Revenue  Name : nitesh Jurisdiction : CBENGALURU-SOUTH > D:SOL  Dashboard View Amnesty Scheme View SVLD  Control Details SVLDRS-2 SVLDRS-2 View SVLD  Control Details SVLDRS-2 SVLDRS-2 View SVLD  Control Details SVLDRS-2 SVLDRS-2 View SVLD  Control Details SVLDRS-2 SVLDRS-2 View SVLD  Control Details SVLDRS-2 SVLDRS-2 View SVLD  Control Details SVLDRS-2 SVLDRS-2 View SVLD  Control Details SVLDRS-2 SVLDRS-2 View SVLD  Control Details SVLDRS-2 SVLDRS-2 View SVLD  Control Details SVLDRS-2 SVLDRS-2 View SVLD  Control Details SVLDRS-2 SVLDRS-2 SVLD | x       46e202fc-77c8-4793-ad4         x       46e202fc-77c8-4793-ad4         UTH DIVISION-1 > R:RANGE-BSD1         DRS 5cheme         earing and adjournment under Set SABKA VI         bar       Yes       No         your submissions ?       Yes       No                                                                                                    | Central Excise - Mozilla Firefo                                                               | S-2A<br>t, 2019 read with Rule 6 of the Sabka Vishwas (Le<br>DUUTION) SCHEME, 2019                 | A SO PM<br>9/12/2015<br>Cast Logged In: Sep 12, 2019, 4:39:<br>Last Logged In: Sep 12, 2019, 4:39:<br>gacy Dispute Resolution) Scheme Rules, 2019]                                                                                                    |
| Type here to search     Yew SVLDRS Schem      Central Excise     appgstprep cbec.gov/n/cbec-portal-u// Central Baxed of Indirect Toxes and Customs dustry of Finance - Department of Revenue  Name : nitesh : Jurisdiction : CBENGALURU-SOUTH > D:SOL Dashboard View Annesty Scheme View SVLD Dashboard View Annesty Scheme View SVL Dashboard View Annesty Scheme View SVL Dashboard View Annesty Scheme View SVL GWritten submissions, waiver of personal he Do you agree with the Estimate in SVLDRS-2 NumI Do you want make written submissions • Yes  Reasons for disagreement                                                                                                    | x       46e202fc-77cB-4793-ad4         x       46e202fc-77cB-4793-ad4         uth Division-1 > R:RANGE-BSD1         DRS 5cheme         earing and adjournment under See SABKA VI         ber () Yes () No         your submissions ? () Yes () No         Remarks                                                                                                    | Central Excise - Mozilla Firefo                                                               | S-2A<br>t, 2019 read with Rule 6 of the Sabka Vishwas (Le<br>DUUTION) SCHEME, 2019                 | م الله بي بي بي بي بي بي بي بي بي بي بي بي بي                                                                                                    |
|                                                                                                    | x       46e202fc-77c8-4793-ad4         uth Division-1 > R:RANGE-BSD1         DRS Scheme         caring and adjournment under See SABKA VI         ber () Yes () No         your submissions ? () Yes () No         Remarks                                                                                                    | Central Excise - Mozilla Firefo                                                               | S-2A<br>, 2019 read with Rule 6 of the Sabka Vishwas (Le<br>DUUTION) SCHEME, 2019                  | م الله (2019)<br>م الله به الله الله الله الله الله الله ا                                                                                                    |
| Vype here to search  Vype here to search  Vype here to search  Vype here to search  Vype here to search  Vype here to search  Contral Excise  Vype here to search  Vype here to search  Vype here to search  Contral Excise  Vype here to search  Vype here to search  Vype here to searc | x 46e202fc-77c8-4793-ad4<br>x 46e202fc-77c8-4793-ad4<br>UTH DIVISION-1 > R:RANGE-85D1<br>DRS 5cheme<br>earing and adjournment under See<br>SABKA VI<br>ber () Yes () No<br>) No<br>your submissions ? () Yes () No<br>Remarks<br>y                                                                                                    | Central Excise - Mozilla Firefo                                                               | S-2A<br>, 2019 read with Rule 6 of the Sabka Vishwas (Le<br>DUUTION) SCHEME, 2019                  | م الله (2019)<br>م الله به مع الله مع الله م<br>مع الله مع الله مع الله مع الله مع الله مع الله مع الله مع الله مع الله مع الله مع الله مع الله مع الله مع الله مع الله مع الله مع الله مع الله مع الله مع الله مع الله مع الله مع الله مع الله مع<br>مع الله مع الله مع ال    |

Caution : The Taxpayer can upload a maximum of 5 files with a size of Max. 2MB(Per file). The supported file formats are only ".jpeg" and ".pdf".

|                                                                                                |                                               |                                                                   |                                                                                                    |                           |                                    |                 |               | N 10   |
|------------------------------------------------------------------------------------------------|-----------------------------------------------|-------------------------------------------------------------------|----------------------------------------------------------------------------------------------------|---------------------------|------------------------------------|-----------------|---------------|--------|
| 🧕 View SVLDRS Schem 🗙 🙆 Central Excise                                                         | × 46e202fc-77c8-479                           | 3-ad4 × +                                                         |                                                                                                    |                           |                                    |                 |               |        |
| ( appgstprep.cbec.gov.in/cbec-portal-ui/                                                       |                                               |                                                                   |                                                                                                    | C Q Search                | ☆自                                 | .∔ ≙            |               | ≡      |
| Central Board of Indirect Taxes and Customs<br>Ministry of Finance - Department of Revenue     |                                               |                                                                   |                                                                                                    |                           |                                    | ń               | <b>L</b> ~ (  | უ      |
| Name : nitesh Jurisdiction : C:BENGALURU-SOUTH > D:SOUT                                        |                                               | File U                                                            | oload                                                                                               |                           | Last Logged In: Se                 | p 12, 2019,     | 1:39:15 P     | м      |
| E Dashboard View Amnesty Scheme View SVLDR                                                     | 🕙 Recently Used                               |                                                                   |                                                                                                    |                           |                                    |                 |               |        |
| [ Written submissions, waiver of personal hea                                                  | Places<br>Q Search<br>Places<br>Recently Used | Name<br>Random text in address adde<br>Issue involved preview.jpg | Size         Modified ▲           225.5 kB         09/02/2019           561.9 kB         09/02/2019 | Random textomatically.jpg | cy Dispute Resolution) Scheme Rule | es, 2019]       |               | I      |
| Do you agree with the Estimate in SVLDRS-2 Numbe<br>Do you want make written submissions • Yes | ፟፼ Desktop<br>⊡ File System                   |                                                                   |                                                                                                    |                           |                                    |                 |               |        |
| Keasons to unagreement                                                                         |                                               |                                                                   |                                                                                                    |                           |                                    |                 |               |        |
| Do you want to upload documents in support of yo                                               |                                               |                                                                   |                                                                                                    |                           |                                    |                 | l             |        |
| Upload Documents                                                                               |                                               |                                                                   |                                                                                                    |                           |                                    |                 |               |        |
| 5 No Document Description                                                                      |                                               |                                                                   |                                                                                                    |                           |                                    |                 |               |        |
| 1 SVLDRS-3(1).pdf                                                                              | *                                             |                                                                   |                                                                                                    | *.jpg 🔻                   |                                    |                 |               |        |
| Upload Document                                                                                |                                               |                                                                   |                                                                                                    | Cancel Open               |                                    |                 |               |        |
| Do you want to waive personal hearing? Yes                                                     | ło                                            |                                                                   |                                                                                                    |                           |                                    |                 |               |        |
|                                                                                                |                                               | © Copyright Infor                                                 | mation 2017                                                                                         |                           |                                    |                 |               |        |
| Type here to search                                                                            | ) <u>e</u> 🗖 🕯                                | ) 🧿 🤗 🗾 🛷 🛛                                                       |                                                                                                    |                           | ^                                  | 4:5<br>日 48 9/1 | 3 PM<br>/2019 | $\Box$ |

- In the field value "Do you want to waive personal hearing ", if the taxpayer selects "Yes", then he/she won't be able to appear for any PH and an Alert message will be shown to the taxpayer.
- In the field value " Do you want to waive personal hearing ", if the taxpayer selects "No", then he/she will be shown an option "Do you want to seek an adjournment of personal hearing offered to you?" and preferred date for hearing in case he/she select "Yes".

|          |                                         |                                                                                                    | Centra                                                       | Excise -  | Mozilla Firefox              |                     | -          | • × |
|----------|-----------------------------------------|----------------------------------------------------------------------------------------------------|--------------------------------------------------------------|-----------|------------------------------|---------------------|------------|-----|
| <b>8</b> | View                                    | SVLDRS Schem × 🧕 Central Excise                                                                                                    | × 46e202fc-77c8-4793-ad4 × +                                 |           |                              |                     | _          | _   |
| ٢        | ()   ap                                 | ppgstprep.cbec.gov.in/cbec-portal-ui/                                                                                                    |                                                              |           | C Q Search                   | + 1                 |            | =   |
| 0        | Centr                                   | ral Board of Indirect Taxes and Customs<br>try of Finance - Department of Revenue                                                                                                    |                                                              |           |                              | A                   | <b>1</b> - | ധ   |
| м        | Nam                                     | ne : nitesh Jurisdiction : C:BENGALURU-SOUTH > D                                                                                                    | :SOUTH DIVISION-1 > R:RANGE-BSD1                             |           | Last Logged In: Sep          | 12, 2019            | 9, 4:39:15 | РМ  |
| E<br>N   | Da                                      | shboard View Amnesty Scheme View S                                                                                                    | SVLDRS Scheme                                                |           |                              |                     |            |     |
| U        | Up                                      | load Documents                                                                                                    |                                                              |           |                              |                     |            |     |
|          | 5 N                                     | Document Description                                                                                                    | Remarks                                                      | Action    |                              |                     |            |     |
|          | 1                                       | SVLDRS-3(1).pdf                                                                                                    | *                                                            | ۵.        |                              |                     |            |     |
|          | 2                                       | Random text in address added automatically.jpg                                                                                                    | *                                                            | <b>a</b>  |                              |                     |            |     |
|          | Ur<br>Do y<br>Indi<br>20<br>Nan<br>Date | Alad Document<br>You want to walve personal hearing? Veryou want to seek an adjournment of person<br>cate a preferred date for hearing<br>//9/2019<br>he of declarant/ authorized representative<br>a : 12/09/2019 | s ● No<br>nal hearing offered to you? ● Yes ○ No<br>: nitesh |           | Cancel 🚱 Preview Su          | bmit                | 0          |     |
| -        | 0                                       | Type here to search                                                                                                    |                                                              | © Copyrig | t information 2017<br>家王 今 石 | id <mark>≋</mark> d | 1:55 PM    |     |

Step 7: The tax payer can preview SVLDRS-2A form and can download the same in .pdf format.

|                                                      | e04c842c-0396-4686-a2a7-5c8fc                                                                                                    | 2e77d18 - Mozilla Firefox                                                                                                    | ×                          |
|------------------------------------------------------|----------------------------------------------------------------------------------------------------|----------------------------------------------------------------------------------------------------|----------------------------|
| 💩 View SVLDRS Schem 🗴 💩 Central Excise               | x e04c842c-0396-4686-a2 x 46e202fc-77c8-4793-a                                                                                         | ad4 × +                                                                                                    |                            |
| ( l blob:http://appgstprep.cbec.gov.in/e04c842c-0396 | 4686-a2a7-5c8fc2e77d18                                                                                                    | C Q Search                                                                                                    | ☆ 自 ♣ 合 ♥ ☰                |
| 1 of 1                                               | —   <b>+</b> Aut                                                                                                    | omatic Zoom 🗧                                                                                                    |                            |
|                                                      | Form No. SV<br>[1915/msdmbaten, where of present hereing and a parameterized lackers to of a<br>network<br>SABKA VEINVAG (LOSKY SERVIT | LDRS-2A<br>In France (July Set 2017 and with Rule S of the Gables Videose (Luggery Steps):<br>and<br>RESOLUTION OF HERE: 2019 |                            |
|                                                      | Do you agree with the Estimate in SVLDRS-2 Number No                                                                                   |                                                                                                    |                            |
|                                                      | Do you wantmake within submissions. Yes                                                                                                |                                                                                                    |                            |
|                                                      | Reasons for disagreement                                                                                                    |                                                                                                    |                            |
|                                                      |                                                                                                    |                                                                                                    |                            |
|                                                      | Do you want to upload documents in support of your submissions $\tilde{\tau}$ $Ves$                                                    |                                                                                                    |                            |
|                                                      | Upload Documents                                                                                                    |                                                                                                    |                            |
|                                                      | S.No. Brows-/ Uplead Permarks                                                                                                    |                                                                                                    |                            |
|                                                      | I         EVID Relik (t) pdf         w           2         Rendem text in addressaddid<br>subtransition(t) (pg)         w              |                                                                                                    |                            |
|                                                      | Do you want to waive personal hearing? No                                                                                              |                                                                                                    |                            |
|                                                      | Do you want to seek an adjournment of personal hearing offered to you? Ves                                                             |                                                                                                    |                            |
|                                                      | Indicate a preterred date for hearing                                                                                                  |                                                                                                    |                            |
|                                                      | 20.09:2019                                                                                                    |                                                                                                    |                            |
|                                                      | Name of declarant authorized representative : nileth                                                                                   |                                                                                                    |                            |
|                                                      | Cale : 12092019                                                                                                    |                                                                                                    |                            |
| Type here to search                                  | 🗆 <mark>è</mark> 🗎 🖨 🌖 🙆 🚮 🛷                                                                                                    | ×II 📀                                                                                                    | ~ 및 4:55 PM<br>9/12/2019 ↓ |

Step 8: On click on the "submit" button, a confirmation box will appear if the tax payer confirms the same, then the SVLDRS-2A will be Submitted .

| Ø View SVLDRS Schem × /                                               | <b>O</b> Central Excise      | × e04c842            | c-0396-4686-a2 ×     | Central Ex<br>46e202fc-77 | xcise - Mozilla I<br>7c8-4793-ad4. | Firefox     |        |        |     |        |            |           |                               | -             | • ×           |
|-----------------------------------------------------------------------|------------------------------|----------------------|----------------------|---------------------------|------------------------------------|-------------|--------|--------|-----|--------|------------|-----------|-------------------------------|---------------|---------------|
| ( appgstprep.cbec.gov.in/cb                                           | pec-portal-ui/               |                      |                      |                           |                                    |             | ା ୯ ବ  | Search |     |        | ☆          | ė ↓       | 俞                             |               | ≡             |
| Central Board of Indirect Taxe<br>Ministry of Finance - Department of | es and Customs<br>of Revenue |                      | Continue tion        |                           |                                    |             |        |        |     |        |            |           | ŧ                             | 1-            | Ċ             |
| Mame : nitesh Jurisdiction : C:                                       | BENGALURU-SOUTH > D:         | SOUTH DIVISION-1 > F | Confirmation         |                           |                                    |             |        |        |     |        | Last Logge | d In: Sep |                               | , 4:39:1      | PM            |
| Dashboard View Amnes<br>U Upload Documents                            | sty Scheme View S            | VLDR5 Scheme         | Are you sure you wa  | nt to submit t            | the applicatio                     | on?         |        |        |     |        |            |           |                               |               |               |
| S No Document I                                                       |                              |                      |                      |                           |                                    |             | Yes No |        |     |        |            |           |                               |               |               |
| 1 SVLDRS-                                                             | 3(1).pdf                     |                      |                      |                           |                                    |             |        |        |     |        |            |           |                               |               |               |
| 2 Random text in address                                              | added automatically.jpg      |                      |                      |                           |                                    |             |        |        |     |        |            |           |                               |               |               |
| Upload Document                                                       |                              |                      |                      |                           |                                    |             |        |        |     |        |            |           |                               |               |               |
| Do you want to walve per                                              | sonal hearing? O Yes         | i 💿 No               |                      |                           |                                    |             |        |        |     |        |            |           |                               |               |               |
| Do you want to seek an ad                                             | ljournment of persor         | nal hearing offered  | l to you? • Yes 🕜 No |                           |                                    |             |        |        |     |        |            |           |                               |               |               |
| Indicate a preferred date f                                           | or hearing                   |                      |                      |                           |                                    |             |        |        |     |        |            |           |                               |               |               |
| Name of declarant/ autho                                              | rized representative :       |                      |                      |                           |                                    |             |        |        |     |        |            |           |                               |               |               |
| Date : 12/09/2019                                                     |                              |                      |                      |                           |                                    |             |        |        |     |        |            |           |                               |               |               |
|                                                                       |                              |                      |                      |                           |                                    |             |        |        | Can | icel 😡 |            | Su        |                               | 0             |               |
|                                                                       |                              |                      |                      |                           |                                    | nation 2017 |        |        |     |        |            |           |                               |               |               |
| Type here to search                                                   | Ļ                            |                      | <u> </u>             | ê 📃                       | <i>∛</i> ×∃                        |             |        |        |     |        |            | ^ 昛       | 4:55<br>⊲ <mark>∞</mark> 9/12 | 5 PM<br>/2019 | $\overline{}$ |

|                                                                   | Central Excise - Mozilla Firefox              |            | _ = ×                                    |
|-------------------------------------------------------------------|-----------------------------------------------|------------|------------------------------------------|
| Q View SVLDRS Schem × Q Central Excise × e040                     | :842c-0396-4686-a2 🗴 46e202fc-77c8-4793-ad4 🛪 | +          |                                          |
| ( ) appgstprep.cbec.gov.in/cbec-portal-ui/                        |                                               | C Q Search | ☆ 自 ♣ 余 ♥ ☰                              |
| Central Board of Indirect Taxes and Customs                       |                                               |            | ▲ ● - (b)                                |
| Name : nitesh Jurisdiction : C:BENGALURU-SOUTH > D:SOUTH DIVISION | Success Message                               |            | Last Logged In: Sep 12, 2019, 4:39:15 PM |
| E Dashboard View Amnesty Scheme View SVLDRS Scheme                | Data Submitted Successfully                   |            |                                          |
| U Upload Documents                                                | Data Submitted Successionly                   |            |                                          |
| 5 No Document Description                                         |                                               | Class      |                                          |
| w                                                                 |                                               |            |                                          |
| 1 SVLDRS-3(1).pdf                                                 |                                               |            |                                          |
| w w                                                               |                                               |            |                                          |
| 2 Random text in address added automatically.jpg                  |                                               |            |                                          |
|                                                                   |                                               |            |                                          |
| Upload Document                                                   |                                               |            |                                          |
|                                                                   |                                               |            |                                          |
| bo you want to waive personal meaning: O les () No                |                                               |            |                                          |
| Do you want to seek an adjournment of personal hearing offe       | red to you? Yes No                            |            |                                          |
| Indicate a preferred date for hearing                             |                                               |            |                                          |
| 20/09/2019                                                        |                                               |            |                                          |
|                                                                   |                                               |            |                                          |
| Name of declarant/ authorized representative : nitesh             |                                               |            |                                          |
| Date : 12/09/2019                                                 |                                               |            |                                          |
|                                                                   |                                               |            |                                          |
|                                                                   |                                               |            | cel Submit                               |
|                                                                   |                                               |            |                                          |
|                                                                   | © Copyright Information 201                   | 7          |                                          |
| 🚦 🔿 Type here to search 🛛 📮 🗊 🍊                                   | : 🛱 🌍 🥭 📑 🐗 🗵 🧕                               |            | ▲ 156 PM<br>9/12/2019                    |

Step 9 : The taxpayer can check the updated status of the application in the "SVLDRS – Track Application Status".

| • More         | SVI DBS Schom                                      | × Control Evering                        | × 004684               | Central Excise  | - Mozilla Firefox      |                    | _ = ×                                     |
|----------------|----------------------------------------------------|------------------------------------------|------------------------|-----------------|------------------------|--------------------|-------------------------------------------|
| <b>(()()()</b> | appgstprep.cbec.go                                 | v.in/cbec-portal-ui/                     |                        |                 |                        | C Q Search         | ☆ 自 ♣ 余 ♥ ☰                               |
|                | tral Board of Indirect<br>stry of Finance - Depart | ct Taxes and Customs<br>tment of Revenue |                        |                 |                        |                    | ♠ L - ()                                  |
| M              | me : nitesh Jurisdicti                             | ion : C:BENGALURU-SOUTH >                | > D:SOUTH DIVISION-1 > | R:RANGE-BSD1    |                        |                    | Last Logged In: Sep 12, 2019, 4:39:15 PM  |
| E Da           | ashboard View A                                    | Amnesty Scheme                           |                        |                 |                        |                    |                                           |
|                |                                                    |                                          |                        | SVLDRS - Tr     | ack Application Status |                    |                                           |
|                |                                                    |                                          |                        |                 |                        |                    |                                           |
| S No           | Registr                                            | ration Number                            | Duty Type              | ARN             | ARN Date               | Application Status | Acknowledgment Receipt                    |
|                |                                                    |                                          |                        |                 |                        | Select             |                                           |
| 1              | BAIPD                                              | 9739BLD001                               | CE                     | LD1009190000171 | 10/09/2019             | Disagreed with PH  | Dia dia dia dia dia dia dia dia dia dia d |
| "              | Previous 1                                         | Next »                                   |                        |                 |                        |                    |                                           |
|                |                                                    |                                          |                        |                 |                        |                    |                                           |
|                |                                                    |                                          |                        |                 |                        |                    |                                           |
|                |                                                    |                                          |                        |                 |                        |                    |                                           |
|                |                                                    |                                          |                        |                 |                        |                    |                                           |
|                |                                                    |                                          |                        |                 |                        |                    |                                           |
|                |                                                    |                                          |                        |                 |                        |                    |                                           |
|                |                                                    |                                          |                        |                 |                        |                    |                                           |
|                |                                                    |                                          |                        |                 |                        |                    |                                           |
| javascript:v   | /oid(0);                                           |                                          |                        | © Copy          | right Information 2017 |                    |                                           |
|                | Type here to sear                                  |                                          | л 🗂 👄                  | 🝋 🛱 👩 🔎 🖬 ø     | si 🔽 🝙                 |                    | A ♥ d= 4:56 PM                            |

### SVLDRS-2B Form

**Step 1:** The taxpayer will be shown the following "SVLDRS- Track application "screen . The Status of the application is under "Application Status" column and the taxpayer can filter with value "Issued SVLDRS 2B".

| <b>a</b> v | iew SVLDRS Schem ×                                                    | 🙆 Central Excise           | × +             | Central Excit    | se - Mozilla Firefox      |                   | - • ×                                    |
|------------|-----------------------------------------------------------------------|----------------------------|-----------------|------------------|---------------------------|-------------------|------------------------------------------|
| (+)(       | appgstprep.cbec.gov.in/cbe                                            | ec-portal-ui/              |                 |                  |                           | C Q Search        | ☆ 🔒 🖡 🎓 🛡 🚍                              |
| Ó N        | entral Board of Indirect Taxes<br>linistry of Finance - Department of | s and Customs<br>f Revenue |                 |                  |                           |                   | <b>↑ ⊥ -</b> ७                           |
| м          | Name : nitesh Jurisdiction : C:B                                      | BENGALURU-SOUTH > E        | SOUTH DIVISION- | L > R:RANGE-BSD1 |                           |                   | Last Logged In: Sep 12, 2019, 4:44:29 PM |
| Ň          | Dashboard View Amnest                                                 | ty Scheme                  |                 |                  | Track Application Status  |                   |                                          |
|            |                                                                       |                            |                 | SVEDRS -         |                           |                   |                                          |
|            |                                                                       |                            | Data Tara       | 101              |                           | a - Poster at the |                                          |
| 5 N        |                                                                       | vumber                     | Duty Type       | AKN              |                           | Select            | Acknowledgment Receipt                   |
| 1          | BAIPD9739B                                                            | LD001                      | CE              | LD1009190000171  | 10/09/2019                | Issued SVLDRS 2B  | <u>A</u>                                 |
|            | « Previous 1 Next                                                     |                            |                 |                  |                           |                   |                                          |
|            |                                                                       |                            |                 |                  |                           |                   |                                          |
|            |                                                                       |                            |                 |                  |                           |                   |                                          |
|            |                                                                       |                            |                 |                  |                           |                   |                                          |
|            |                                                                       |                            |                 |                  |                           |                   |                                          |
|            |                                                                       |                            |                 |                  |                           |                   |                                          |
|            |                                                                       |                            |                 |                  |                           |                   |                                          |
|            |                                                                       |                            |                 |                  |                           |                   |                                          |
|            |                                                                       |                            |                 | 0 c              | opyright Information 2017 |                   |                                          |
| -          | O Type here to search                                                 |                            | 4 🗅 🤅           | 🗎 🛱 🌖 管 📓        | <i>o</i> 🕅 😜              |                   | ^ 〒 4₂ 5:17 PM<br>9/12/2019 ↓            |

Step 2 : The taxpayer can only view SVLDRS-2B and will be able to see Adjournment PH details.

|                                                                                           |                                                         | Central Excise - Mozilla Firef                                                   | ox                                                                                  |                                          |               |                               |           |   |
|-------------------------------------------------------------------------------------------|---------------------------------------------------------|----------------------------------------------------------------------------------|-------------------------------------------------------------------------------------|------------------------------------------|---------------|-------------------------------|-----------|---|
| 💩 View SVLDRS Schem 🗙 🧔 Central E                                                         | xcise × +                                               |                                                                                  |                                                                                     |                                          |               |                               |           |   |
| ( ) appgstprep.cbec.gov.in/cbec-portal-ui/                                                |                                                         |                                                                                  | C 🔍 Search                                                                          |                                          | ☆ 自 →         | ₽ 🕯                           |           | ≡ |
| Central Board of Indirect Taxes and Custor<br>Ministry of Finance - Department of Revenue | ns                                                      |                                                                                  |                                                                                     |                                          |               | ÷.                            | 2- د      |   |
| M Name : nitesh Jurisdiction : C:BENGALURU-S                                              | OUTH > D:SOUTH DIVISION-1 > R:RANGE-BSD1                |                                                                                  |                                                                                     | Last Log                                 | ged In: Sep 1 | 12, 2019, 4                   | :44:29 PM | л |
| E Dashboard View Amnesty Scheme                                                           | View SVLDRS Scheme                                      |                                                                                  |                                                                                     |                                          |               |                               |           |   |
| 0                                                                                         |                                                         | View SVLDRS Sc                                                                   | heme                                                                                |                                          |               |                               |           | П |
| Name of the Applicant                                                                     | Address of the Declarant                                | PAN                                                                              | Email ID                                                                            | Mobile No                                |               |                               |           |   |
| nitesh                                                                                    | BENGALURU                                               | BAIPD9739B                                                                       | NITESHDAHIYA8890@GMAIL.C                                                            | OM 9467286008                            |               |                               |           |   |
| Jurisdiction                                                                              | ARN No                                                  | ARN Date                                                                         |                                                                                     |                                          |               |                               |           |   |
| C:BENGALURU-SOUTH > D                                                                     | 2:SOUTH [ LD1009190000171                               | 10/09/2019                                                                       |                                                                                     |                                          |               |                               |           |   |
| [Intimation of personal                                                                   | hearing after adjournment under Section 127<br>SABKA VI | Form No. SVLDF<br>of the Finance (No.2) Act, 2019 r<br>SHWAS (LEGACY DISPUTE RES | <b>RS-2B</b><br>ead with Rule 6 of the Sabka Vishwas (Lega<br>OLUTION) SCHEME, 2019 | cy Dispute Resolution) Scheme Rule       | s, 2019]      |                               |           |   |
| То ,                                                                                      |                                                         |                                                                                  |                                                                                     |                                          |               |                               |           |   |
| Mr./Ms./M/s nitesh Registration No BAIPD9739BLD001                                        |                                                         |                                                                                  |                                                                                     |                                          |               |                               |           |   |
| This is to inform that the Personal Hearing                                               | before the Designated Committee in relation to          | the subject Declaration No LD10                                                  | filed by you under th                                                               | ne under the Sabka Vishwas (Legacy D     | ispute Resc   | olution)                      |           |   |
| Scheme, 2019 has been fixed at 11:15:00                                                   | AM on 20/09/2019                                        | (date) in the office of vv                                                       | (address).                                                                          |                                          |               |                               |           |   |
| Please note that in the event of failure to a further reference to you.                   | ttend the Personal Hearing the designated com           | mittee shall take a decision in rega                                             | ard to your Declaration in accordance with th                                       | e legal provisions on the basis of the f | acts on reco  | ord with                      | out       |   |
|                                                                                           |                                                         | © Copyright Information :                                                        | 2017                                                                                |                                          |               |                               |           |   |
| Type here to search                                                                       | 0 🤤 🗮 🖨 🌻                                               | 🤌 🗾 🛷 🕅                                                                          | ا                                                                                   |                                          | < 臣           | d <mark>⊗</mark> 5:19<br>9/12 | /2019 C   | 2 |

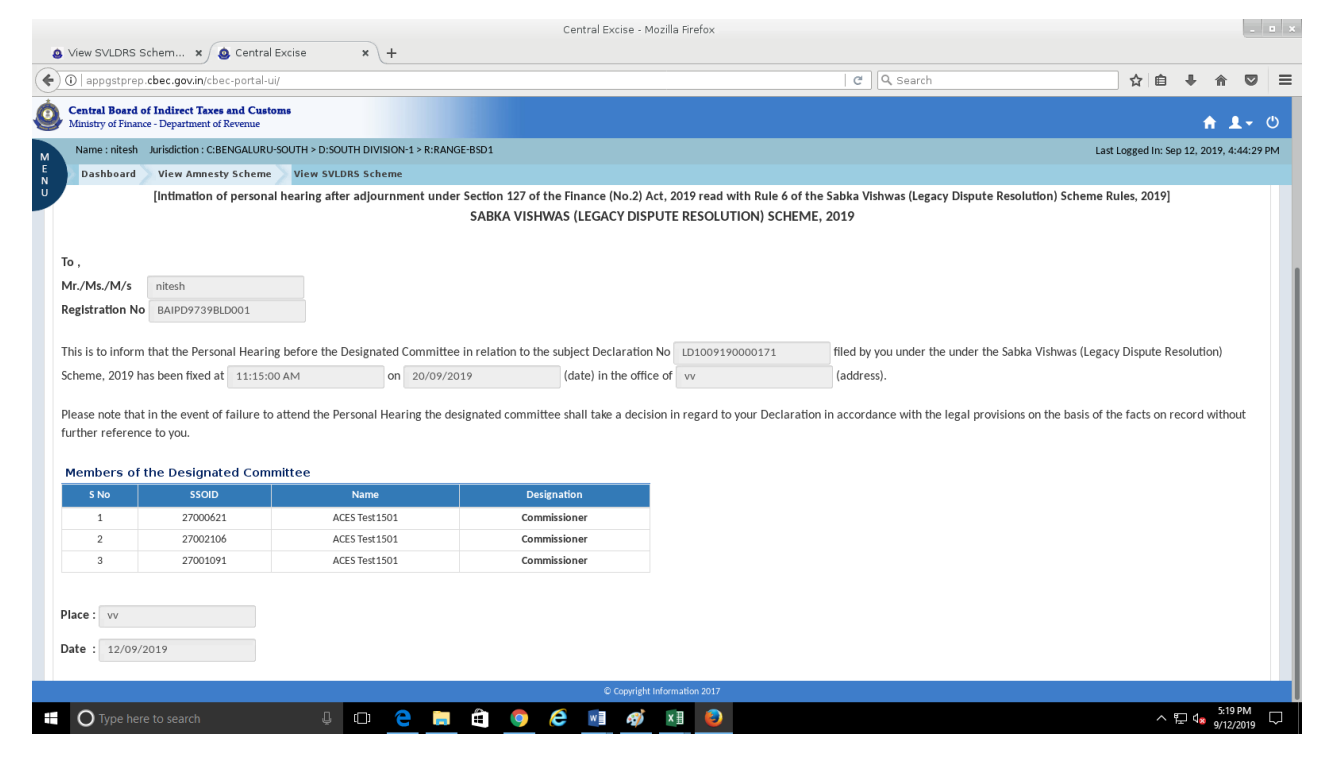

#### SVLDRS-3 Form

**Step 1:** The taxpayer will be shown the following "SVLDRS- Track application "screen . The Status of the application is under "Application Status" column and the taxpayer can filter with value "Issued SVLDRS 3".

| 🙆 Viev   | v SVLDRS Schem 🗙 🙆 Central Excise                                                   | × +                      | Central Excise  | - Mozilla Firefox       |                    | _ u x                                                                                                    |
|----------|-------------------------------------------------------------------------------------|--------------------------|-----------------|-------------------------|--------------------|----------------------------------------------------------------------------------------------------|
| <b>(</b> | appgstprep. <b>cbec.gov.in</b> /cbec-portal-ui/                                     |                          |                 |                         | C Q Search         | ☆ 自 ♣ ♠ ♥ ☰                                                                                                    |
|          | tral Board of Indirect Taxes and Customs<br>stry of Finance - Department of Revenue |                          |                 |                         |                    | <b>↑ ⊥</b> - ୯                                                                                                    |
| M        | me : nitesh Jurisdiction : C:BENGALURU-SOUTH                                        | I > D:SOUTH DIVISION-1 > | R:RANGE-BSD1    |                         |                    | Last Logged In: Sep 12, 2019, 4:44:29 PM                                                                                                    |
| N P      | ashboard View Amnesty Scheme                                                        |                          |                 | nak Application Status  |                    |                                                                                                    |
|          |                                                                                     |                          | SVLDRS - II     | ack Application Status  |                    |                                                                                                    |
|          |                                                                                     |                          |                 |                         |                    |                                                                                                    |
| S No     | Registration Number                                                                 | Duty Type                | ARN             | ARN Date                | Application Status | Acknowledgment Receipt                                                                                                    |
| 1        | RAIPD0720RLD001                                                                     | CE                       | LD1008180000171 | 10/09/2018              | Issued SVI DRS 2   | La constante da constante da constante da constante da constante da constante da constante da constante da cons<br>La constante da constante da constante da constante da constante da constante da constante da constante da const |
|          | DIN DIFFERENCE                                                                      | 02                       |                 | 10/07/2017              | 100000 012010 0    |                                                                                                    |
| 0.       | Previous 1 Next »                                                                   |                          |                 |                         |                    |                                                                                                    |
|          |                                                                                     |                          |                 |                         |                    |                                                                                                    |
|          |                                                                                     |                          |                 |                         |                    |                                                                                                    |
|          |                                                                                     |                          |                 |                         |                    |                                                                                                    |
|          |                                                                                     |                          |                 |                         |                    |                                                                                                    |
|          |                                                                                     |                          |                 |                         |                    |                                                                                                    |
|          |                                                                                     |                          |                 |                         |                    |                                                                                                    |
|          |                                                                                     |                          |                 |                         |                    |                                                                                                    |
|          |                                                                                     |                          |                 |                         |                    |                                                                                                    |
|          |                                                                                     |                          |                 |                         |                    |                                                                                                    |
|          |                                                                                     |                          |                 |                         |                    |                                                                                                    |
|          | Ture have to sough                                                                  |                          | 0 Cop           | wright Information 2017 |                    | 5.23 PM                                                                                                    |
|          | y lype here to search                                                               |                          |                 |                         |                    | 수 및 4 <sub>8 9/12/2019</sub> 나                                                                                                    |

Step 2: By clicking on the ARN, the taxpayer will be able to see SVLDRS-3 form issued by the tax officers.

|                                                                    |                                                                                                    |                                                                                             |                                                                                                    |                                                                              | Central Excise - Mozilla Firefo:                                                                                                    | ×                                                                                                    |                                                                                                    |                                                                                                    |                                                      |                                 |                                    |                                |                      |      |
|--------------------------------------------------------------------|----------------------------------------------------------------------------------------------------|---------------------------------------------------------------------------------------------|----------------------------------------------------------------------------------------------------|------------------------------------------------------------------------------|----------------------------------------------------------------------------------------------------|----------------------------------------------------------------------------------------------------|----------------------------------------------------------------------------------------------------|----------------------------------------------------------------------------------------------------|------------------------------------------------------|---------------------------------|------------------------------------|--------------------------------|----------------------|------|
| View SVLDRS S                                                      | Schem 🗙 🧕 Central Excise                                                                                                    | <b>x</b> 5d                                                                                 | le2a52-30ee-4749-8a                                                                                                    | a ×                                                                          | +                                                                                                    |                                                                                                    |                                                                                                    |                                                                                                    |                                                      |                                 |                                    |                                |                      |      |
| <li>appgstprep</li>                                                | .cbec.gov.in/cbec-portal-ui/                                                                                                    |                                                                                             |                                                                                                    |                                                                              |                                                                                                    |                                                                                                    | C                                                                                                    | Q Search                                                                                                    |                                                      |                                 | ☆ 自                                | +                              | r 5                  | ,    |
| Central Board o<br>Ministry of Financ                              | of Indirect Taxes and Customs<br>ce - Department of Revenue                                                                                          |                                                                                             |                                                                                                    |                                                                              |                                                                                                    |                                                                                                    |                                                                                                    |                                                                                                    |                                                      |                                 |                                    | A                              | 1-                   |      |
| Name : nitesh                                                      | Jurisdiction : C:BENGALURU-SOUTH                                                                                                    | > D:SOUTH DIVISIO                                                                           | N-1 > R:RANGE-BSD1                                                                                                    |                                                                              |                                                                                                    |                                                                                                    |                                                                                                    |                                                                                                    |                                                      | Last Lo                         | gged In: Se                        | p 12, 201                      | 9, 4:44:             | 29 1 |
| Dashboard                                                          | View Amnesty Scheme Vie                                                                                                    | w SVLDRS Schem                                                                              | e                                                                                                    |                                                                              |                                                                                                    |                                                                                                    |                                                                                                    |                                                                                                    |                                                      |                                 |                                    |                                |                      |      |
|                                                                    |                                                                                                    |                                                                                             |                                                                                                    |                                                                              | View SVLDRS Sch                                                                                                    | neme                                                                                                    |                                                                                                    |                                                                                                    |                                                      |                                 |                                    |                                |                      |      |
|                                                                    | Name of the Applicant                                                                                                    | Address                                                                                     | of the Declarant                                                                                                    |                                                                              | PAN                                                                                                    |                                                                                                    | Email ID                                                                                                    |                                                                                                    | Mobile No                                            |                                 |                                    |                                |                      |      |
|                                                                    | nitesh                                                                                                    | BENGA                                                                                       | ALURU                                                                                                    |                                                                              | BAIPD9739B                                                                                                    |                                                                                                    | NITESHDAHIYA88                                                                                                    | 90@GMAIL.COM                                                                                                    | 946728600                                            | 8                               |                                    |                                |                      |      |
|                                                                    | Jurisdiction                                                                                                    | ARN No                                                                                      |                                                                                                    |                                                                              | ARN Date                                                                                                    |                                                                                                    |                                                                                                    |                                                                                                    |                                                      |                                 |                                    |                                |                      |      |
|                                                                    | C:BENGALURU-SOUTH > D:SOU                                                                                                    | THI LD100                                                                                   | 9190000171                                                                                                    |                                                                              | 10/09/2019                                                                                                    |                                                                                                    |                                                                                                    |                                                                                                    |                                                      |                                 |                                    |                                |                      |      |
| [                                                                  | [Statement Under Section 127                                                                                                    | of the Finance (N                                                                           | Io.2) Act, 2019 read SABKA                                                                                                    | with Rule                                                                    | Form No. SVLDR<br>e 6 of the Sabka VIshwas (Leg<br>AS (LEGACY DISPUTE RESC                                                                                                    | <b>RS-3</b><br>acy Dispute<br>DLUTION) S                                                                          | Resolution) Scher<br>CHEME, 2019                                                                                                    | ne Rules, 2019 to be                                                                                                    | issued by the                                        | Designated Co                   | ommittee                           | ]                              |                      |      |
| :<br>laration No :                                                 | (Statement Under Section 127                                                                                                    | of the Finance (N<br>SVLDRS-3 No :                                                          | Io.2) Act, 2019 read (<br>SABKA                                                                                                    | with Rule<br>A VISHW                                                         | Form No. SVLDR<br>e 6 of the Sabka Vishwas (Leg<br>AS (LEGACY DISPUTE RESC<br>ommissionerate/DGGI, Delhi :                                                                                                    | <b>XS-3</b><br>acy Dispute<br>DLUTION) S                                                                          | Resolution) Scher<br>CHEME, 2019<br>RU-SOUTH                                                                                           | ne Rules, 2019 to be<br>Zone/DGGI, Delhi :                                                                                 | issued by the                                        | Designated Co                   | ommittee                           | ]                              |                      |      |
| :<br>laration No :                                                 | Statement Under Section 127                                                                                                    | of the Finance (N<br>SVLDRS-3 No :                                                          | lo.2) Act, 2019 read 1<br>SABKA<br>1209195V301432                                                                                      | with Rule<br>A VISHW<br>Co                                                   | Form No. SVLDR<br>e 6 of the Sabka Vishwas (Leg<br>AS (LEGACY DISPUTE RESC<br>ommissionerate/DGGi, Deihi :                                                                                                    | <b>XS-3</b><br>acy Dispute<br>DLUTION) S                                                                          | Resolution) Scher<br>CHEME, 2019<br>RU-SOUTH                                                                                           | ne Rules, 2019 to be<br>Zone/DGGI, Delhi :                                                                                 | Issued by the                                        | Designated Co                   | ommittee                           | ]                              |                      |      |
| :<br>laration No :<br>Wi                                           | Statement Under Section 127                                                                                                    | of the Finance (N                                                                           | lo.2) Act, 2019 read<br>SABKA<br>1209195V301432                                                                                        | with Rule<br>A VISHW<br>Co<br>erred to a                                     | Form No. SVLDR<br>e 6 of the Sabka Vishwas (Leg<br>AS (LEGACY DISPUTE RESC<br>ommissionerate/DGGi, Deihi :<br>s the declarant) having regist                                                                                         | RS-3<br>acy Dispute<br>DLUTION) S<br>BENGALUF<br>tration no.//                                                    | Resolution) Scher<br>CHEME, 2019<br>RU-SOUTH<br>Non assessee code                                                                      | ne Rules, 2019 to be<br>Zone/DGGI, Delhi :<br>e no. BAIPD9739BLD0                                                          | Issued by the<br>BENGALURU                           | Designated Co                   | ommittee                           | ]<br>No                        |                      |      |
| laration No :                                                      | Statement Under Section 127<br>LD1009190000171                                                                                                    | of the Finance (N<br>SVLDR5-3 No : L<br>LD10091                                             | lo.2) Act, 2019 read 1<br>SABKA<br>1209195V301432<br>(hereInafter refe<br>90000171                                                     | with Rule<br>A VISHW<br>Co<br>erred to a<br>dated 1                          | Form No. SVLDR<br>e 6 of the Sabka Vishwas (Leg<br>AS (LEGACY DISPUTE RESC<br>ommissionerate/DGGi, Delhi :<br>s the declarant) having regisi<br>0/09/2019 .u                                                                         | RS-3<br>acy Dispute<br>DLUTION) S<br>BENGALUR<br>tration no./l                                                    | Resolution) Scher<br>CHEME, 2019<br>RU-SOUTH<br>Non assessee code<br>n 125 of the Finan                                                | ne Rules, 2019 to be<br>Zone/DGGI, Delhi :<br>: no. BAIPD9739BLDX<br>ce (No. 2) Act, 2019;                                 | Issued by the<br>BENGALURU<br>001                    | Designated Co                   | ommittee                           | ]<br>No                        |                      |      |
| claration No :<br>Wi<br>ow, therefore,<br>etermines the f          | [Statement Under Section 127<br>LD1009190000171 1<br>hereas Mr./Ms./M/s. nitesh<br>in exercise of the powers confe<br>following amount is payable by | of the Finance (N<br>SVLDR5-3 No : L<br>LD10091<br>rred by sub-section<br>the declarant tow | Io.2) Act, 2019 read<br>SABKA<br>1209195V301432<br>(hereinafter refe<br>90000171<br>ns (1) and (4), as the<br>ards full and final set  | with Rule<br>A VISHW<br>co<br>erred to a<br>dated 1<br>case may<br>tlement o | Form No. SVLDR<br>e 6 of the Sabka Vishwas (Leg<br>AS (LEGACY DISPUTE RESC<br>ammissionerate/DGGi, Deihi :<br>is the declarant) having regist<br>0/09/2019 .u<br>/ be, of section 127 of the Finan<br>f tax dues under covered by th | RS-3<br>acy Dispute<br>DLUTION) S<br>BENGALUR<br>tration no./J<br>inder section<br>nce (No. 2) A<br>ne said decla | Resolution) Scher<br>ICHEME, 2019<br>RU-SOUTH<br>Non assessee cod<br>n 125 of the Finan<br>sct, 2019, the desig<br>ration under the Sc | ne Rules, 2019 to be<br>Zone/DGGI, Delhi :<br>no. BAIPD9739BLD<br>ce (No. 2) Act, 2019;<br>nated committee, aft<br>heme:   | Issued by the<br>BENIGALURU<br>201                   | Designated Cr<br>has filed a De | claration<br>material,             | ]<br>No<br>hereby              | upees ( {            |      |
| I<br>Internation No :<br>Wi<br>Jow, therefore,<br>Jetermines the f | [Statement Under Section 127<br>LD1009190000171 1<br>hereas Mr./Ms./M/s. nitesh<br>in exercise of the powers confe<br>following amount is payable by | of the Finance (N<br>5VLDR5-3 No : L<br>LD10091<br>rred by sub-section<br>the declarant tow | lo.2) Act, 2019 read<br>SABKA<br>1209195V301432<br>(hereinafter refe<br>90000171<br>ns (1) and (4), as the<br>ards full and final sett | with Rule<br>A VISHW<br>co<br>erred to a<br>dated 1<br>case may<br>tlement o | Form No. SVLDR<br>e 6 of the Sabka Vishwas (Leg<br>AS (LEGACY DISPUTE RESC<br>ammissionerate/DGGi, Delhi :<br>as the declarant) having regis<br>(0/09/2019                                                                           | RS-3<br>acy Dispute<br>DLUTION) S<br>BENGALUR<br>tration no./I<br>inder section<br>nce (No. 2) A<br>he said decla | Resolution) Scher<br>ICHEME, 2019<br>RU-SOUTH<br>Non assessee cod<br>n 125 of the Finan<br>sct, 2019, the desig<br>ration under the Sc | ne Rules, 2019 to be<br>Zone/DGGI, Delhi :<br>: no. BAIPD97398LD<br>ce (No. 2) Act, 2019;<br>nated committee, aft<br>heme: | Issued by the<br>BENGALURU<br>201<br>er consideratio | Designated C                    | ommittee<br>claration<br>material, | ]<br>No<br>hereby<br>ount in R | upees ( <sup>1</sup> |      |

Step 3: If the tax payer agrees with the SVLDRS-3 form details then he clicks on "Create Challan" button and challan for duty details as mentioned in SVLDRS-3 will be created for the taxpayer.

| S TICK SVLDRS                                                                              | Schem 🗙 🙆 Central                                                                   | Excise × 5dle2a52-30ee-4                                                     | Centra<br>749-8a × +                                        | l Excise - Mozilla F  | irefox     |              |         |            |             |                   |             |            |
|--------------------------------------------------------------------------------------------|-------------------------------------------------------------------------------------|------------------------------------------------------------------------------|-------------------------------------------------------------|-----------------------|------------|--------------|---------|------------|-------------|-------------------|-------------|------------|
| • 🛈   appgstpre                                                                            | ep. <b>cbec.gov.in</b> /cbec-portal-u                                               | )ند<br>ا                                                                     |                                                             |                       |            | c            | Q Searc | h          |             | ☆自                | +           | r 🛡        |
| Central Board<br>Ministry of Fina                                                          | I of Indirect Taxes and Cust<br>ance - Department of Revenue                        | oms                                                                          |                                                             |                       |            |              |         |            |             |                   | A           | 1-         |
| Name : nitesh                                                                              | Jurisdiction : C:BENGALURU                                                          | J-SOUTH > D:SOUTH DIVISION-1 > R:RANGE-B                                     | 5D1                                                         |                       |            |              |         |            |             | Last Logged In: : | iep 12, 201 | 9, 4:44:29 |
| Dashboard                                                                                  | View Amnesty Scheme                                                                 | View SVLDRS Scheme                                                           |                                                             |                       |            |              |         |            |             |                   | moonenne    | upees(x)   |
|                                                                                            |                                                                                     |                                                                              | town bound and                                              | Time p                | eriod      | Tax due      | :s      |            | Bar damash  | Estimated Am      | ount Paya   | ble        |
| S NO                                                                                       | Category                                                                            | Description of Goods/ Services                                               | Issue involved                                              | From Period           | To Period  | Name         | Amount  | Tax relief | Pre-deposit | Name              | An          | ount       |
| 1 V                                                                                        | OLUNTARY DISCLOSURE                                                                 | 8                                                                            | Others: Valuation                                           | 03/09/2019            | 03/09/2019 | Other Duties | 4500000 | 0          | 0           | Other Duties      |             | 4500000    |
|                                                                                            |                                                                                     |                                                                              |                                                             |                       |            | TOTAL        | 4500000 | 0          | 0           |                   |             | 4500000    |
| Amount Dava                                                                                | ble (in Words) : Rupees Fr                                                          | yrty Flyn Laldb Only                                                         |                                                             |                       |            |              |         |            |             |                   | _           | _          |
| Amount Payal                                                                               | ble (In Words) : Rupees Fo                                                          | orty Five Lakh Only<br>mittee                                                |                                                             |                       |            |              |         |            |             |                   |             | _          |
| Amount Payal<br>Members of<br>5 No                                                         | ble (In Words) : Rupees Fo<br>f the Designated Com<br>SSOID                         | orty Flve Lakh Only<br>mittee<br>Name                                        | Designation                                                 |                       |            |              |         |            |             |                   |             | _          |
| Amount Payal<br>Members of<br>S No                                                         | ble (in Words) : Rupees Fo<br>f the Designated Com<br>SSOID<br>27000621             | orty Five Lakh Only<br>mittee<br>Name<br>ACES Test22                         | Designation<br>Commissioner                                 |                       |            |              |         |            |             |                   |             | _          |
| Amount Paya<br>Members of<br>5 No<br>1<br>2                                                | ble (in Words) : Rupees Fo<br>f the Designated Com<br>SSOID<br>27000621<br>27002106 | orty Five Lakh Only mittee Name ACES Test22 ACES Test1501                    | Designation<br>Commissioner<br>Commissioner                 |                       |            |              |         |            |             |                   |             |            |
| Amount Payar<br>Members o<br>S No<br>1<br>2<br>3                                           | ble (In Words) : Rupees Fo<br>f the Designated Com<br>ssoil<br>27000621<br>27001091 | nrty Five Lakh Only<br>mittee<br>ACES Test22<br>ACES Test20<br>ACES Test488  | Designation<br>Commissioner<br>Commissioner<br>Commissioner |                       |            |              |         |            |             |                   |             | _          |
| Amount Paya<br>Members or<br>1<br>2<br>3<br>Place : xx<br>Date : 2019-1                    | ble (In Words) : Rupees Fe<br>f the Designated Com<br>27000621<br>27001091          | orty Five Lakh Only<br>mittee<br>ACES Test22<br>ACES Test250<br>ACES Test488 | Designation<br>Commissioner<br>Commissioner                 |                       |            |              |         |            |             |                   | Create      | hallan     |
| Amount Paya<br>Members of<br><u>5 No</u><br>1<br>2<br>3<br>3<br>Place : xx<br>Date : 2019- | ble (In Words) : Rupees F4<br>f the Designated Com<br>27000621<br>27001091          | orty Five Lakh Only<br>mittee<br>ACES Test22<br>ACES Test20<br>ACES Test488  | Designation<br>Commissioner<br>Commissioner                 | © Copyright Informati | ion 2017   |              |         |            |             |                   | Create C    | hallan     |

|                                                                                                    | Central Excis                                                                                                    | e - Mozilla Firefox                                                                                                    | _ = ×                                                                                                    |
|----------------------------------------------------------------------------------------------------|----------------------------------------------------------------------------------------------------|----------------------------------------------------------------------------------------------------|----------------------------------------------------------------------------------------------------|
| View SVLDRS Schem ×                                                                                                    | x 5dle2a52-30ee-4749-8a x +                                                                                                    |                                                                                                    |                                                                                                    |
| ( ) appgstprep.cbec.gov.in/cbec-portal-ui/                                                                                                    |                                                                                                    | C Search                                                                                                    | ☆ 自 ♣ 合 ♥ ☰                                                                                                    |
| Central Board of Indirect Taxes and Customs                                                                                                    |                                                                                                    |                                                                                                    |                                                                                                    |
| Ministry of Finance - Department of Revenue                                                                                                    |                                                                                                    |                                                                                                    | <b>↑ 1</b> • 0                                                                                                    |
| Mame : nitesh Jurisdiction : C:BENGALURU-SOUTH                                                                                                    | GENERALE CHALLAN                                                                                                    |                                                                                                    | Last Logged In: Sep 12, 2019, 4:44:29 PM                                                                                                    |
| Dashboard View Amnesty Scheme Vie                                                                                                    | T                                                                                                    | axpayer Profile                                                                                                    | Announcin Ropees (X)                                                                                                    |
|                                                                                                    |                                                                                                    | ······································                                                                                                    | Estimated Amount Payable                                                                                                    |
| S No Category                                                                                                    | Registration Number Reg Email ID                                                                                                    | Mobile No Assessee Scheme Commissionerate                                                                                                    | e-deposit<br>Division Name Amount                                                                                                    |
| 1 VOLUNTARY DISCLOSURE                                                                                                    |                                                                                                    | OM 0467296009 pitech SVIDRS RENCALLIBU SOUTH                                                                                                    | 0 Other Duties 4500000                                                                                                    |
|                                                                                                    | BAIPD77376ED001 CE NITESHDANITA6870@GMAILC                                                                                                    | DIVI 7407280008 TIILESIT SVLDKS BENGALOKO-SOOTH                                                                                                    | 0 4500000                                                                                                    |
|                                                                                                    |                                                                                                    |                                                                                                    | 0 4500000                                                                                                    |
| r Previous 1 Next a                                                                                                    | Amount Details                                                                                                    |                                                                                                    |                                                                                                    |
|                                                                                                    |                                                                                                    | SCHEME : SVLDRS                                                                                                    |                                                                                                    |
|                                                                                                    | Total Duty Amount pay                                                                                                    | able 4500000                                                                                                    |                                                                                                    |
| Amount Payable (In Words) : Rupees Forty Flv                                                                                                    |                                                                                                    |                                                                                                    |                                                                                                    |
|                                                                                                    |                                                                                                    |                                                                                                    |                                                                                                    |
| Members of the Designated Committee                                                                                                    |                                                                                                    | Cancel                                                                                                    | Submit                                                                                                    |
| 5 No 550D                                                                                                    |                                                                                                    | Cancer                                                                                                    |                                                                                                    |
| 2 27002106                                                                                                    | ACES Test 1501 Commissioner                                                                                                    |                                                                                                    |                                                                                                    |
| 3 27001091                                                                                                    | ACES Test 488 Commissioner                                                                                                    |                                                                                                    |                                                                                                    |
|                                                                                                    |                                                                                                    |                                                                                                    |                                                                                                    |
|                                                                                                    |                                                                                                    |                                                                                                    |                                                                                                    |
| Place : xx                                                                                                    |                                                                                                    |                                                                                                    |                                                                                                    |
| Date : 2019-09-12                                                                                                    |                                                                                                    |                                                                                                    |                                                                                                    |
|                                                                                                    |                                                                                                    |                                                                                                    |                                                                                                    |
|                                                                                                    |                                                                                                    |                                                                                                    |                                                                                                    |
|                                                                                                    |                                                                                                    |                                                                                                    |                                                                                                    |
|                                                                                                    |                                                                                                    |                                                                                                    |                                                                                                    |
| Type here to search                                                                                                    |                                                                                                    | eyright Information 2017                                                                                                    | ヘ 뒤 4 5-25 PM                                                                                                    |
| Type here to search                                                                                                    | 0 🤤 🗮 🎒 🎯 🤅 🔳                                                                                                    | egright Information 2017                                                                                                    | ∽ 💬 d∎ 525 PM 📮                                                                                                    |
| Type here to search                                                                                                    | 😃 🗗 🤮 🚍 🛱 🌀 🧶 🕎 Central Excis                                                                                                    | e - Mozilla Firefox                                                                                                    | ~ 및 4, <mark>523 PM</mark><br>9/12/2019 및<br>- □ ×                                                                                                    |
| <ul> <li>Type here to search</li> <li>View SVLDRS Schem x C Central Excise</li> </ul>                                                                                                    | 3 □ 2 □ 2 □ 2 □ 2 □ 2 □ 2 □ 2 □ 2 □ 2 □                                                                                                    | e - Mozilla Firefox                                                                                                    | ~ 및 4∎ 9/12/2019 ↓<br>                                                                                                    |
| View SVLDRS Schem ×      Central Excise     Diapostoren cher govinicher portal suif                                                                                                    | Central Excis Central Excis x \5dle2a52-30ee-4749-8a x +                                                                                                    | e - Mozilla Firefox                                                                                                    | ~ 및 de <u>525 PM</u><br>9/12/2019 및<br>                                                                                                    |
| <ul> <li>Type here to search</li> <li>View SVLDRS Schem x Central Excise</li> <li>O appgstprep cbec.gov.in/cbec-portal-ui/</li> </ul>                                                                                                    | Central Excis ★ 5d1e2a52-30ee-4749-8a x +                                                                                                    | on de Manadan 2017<br>Image: Second Second Se<br>Second Second Second Second Second Second Second Second Second Second Second Second Second Second Second Second Second Second Second Second Second Second Second Second Second Second Second Second Second Second Second Second Second Sec             | ヘワロ \$259M<br>9/122019 ↓<br>(1) ★ 合 ♥ 言                                                                                                    |
| View SVLDRS Schem x      Central Excise     O   appgstprep.cbec.gov.in/cbec-portal-ui/     Central Board of Indirect Taxes and Customs     Mensity of Finance-Department of Revenues                                                                                                    | Central Excis Central Excis x \5dle2a52-30ee-4749-8a x +                                                                                                    | e - Mozilla Firefox                                                                                                    | 个型 4. 525 PM<br>9/122019 □ ○ × ○ ×                                                                                                    |
| Type here to search      View SVLDRS Schem x     Central Excise      O   appgstprep.cbec.gov.in/cbec-portal-ui/      Central Board of Indirect Taxee and Customs     Ministry of Finance - Department of Revenue Name: nitesh Auridiction : CEENGAURU-SOUTH                                                                                                    | Central Excis                                                                                                    | e - Mozilla Firefox                                                                                                    | ヘロ4 <u>525 PM</u><br>9/12/2019<br>○ ×<br>○ ×<br>○ ×                                                                                                    |
| View SVLDRS Schem x Central Excise     Ol appgstprep.cbec.gov.in/cbec-portal-ui/     Central Board of Indirect Taxes and Customs     Manatry of Finance - Department of Revenue     Manatry of Finance - Department of Revenue     Manatry Strainboard View Annesty Scheme Vie                                                                                                    | Central Excis                                                                                                    | e - Mozilla Firefox                                                                                                    | ヘロ4 9/12/2019<br>・・・×<br>☆自 ↓ 余 ♡ 三<br>んは Logged In: Sep 12, 2019, 4.44:29 PM                                                                                                    |
| View SVLDRS Schem × Central Excise     O appgstprep.cbec.gov.in/cbec-portal-ui/     Central Board of Indirect Taxes and Customs     Maniatry of Finance - Department of Revenue     Name : niteki Aurisdiction : C.BENGALURU-SOUTH     Dashboard View Annesty Scheme View                                                                                                    | Central Excis                                                                                                    | op de Manalan 2017                                                                                                    | ヘ 口 4 9/12/2019<br>・・・<br>☆ 由 + 余 マ 三<br>ん 由 ↓ 余 マ 三<br>Last Logged In: Sep 12, 2019, 4-44:29 PM<br>Amount in Ruppes (₹)                                                                                                    |
| View SVLDRS Schem × Central Excise     O appgstprep.cbec.gov.in/cbec-portal-ui/     Central Board of Indirect Taxes and Customs     Mmistry of Pinance - Department of Revenue     Name : nitesh Arrikdiction : C:BENGALURU-SOUTH     Dashboard View Amnesty Scheme View                                                                                                    | Central Excis                                                                                                    | e - Mozilla Firefox<br>@ _ @ _ @ @ @ @ _ @ _                                                                                                    | A     1     \$25 PM<br>9/12/2019     □       Image: Second state     Image: Second state     Image: Second state       Image: Amount in Ruppes (₹)     Estimated Amount in Ruppes (₹)                                                                                                    |
| Type here to search      View SVLDRS Schem × Central Excise      O appgstprep.cbec.gov.in/cbec-portal-u/      Central Beard of Indirect Texes and Customs     Ministry of Pinance - Department of Revenue      Name nitesh Auridiction : CEENGAURU-SOUTH     Dashboard View Amnesty Scheme Vie      S No Category                                                                                                    | Central Excis                                                                                                    | e - Mozilla Firefox<br>@ _ @ _ Q. Search                                                                                                    |                                                                                                    |
| Type here to search      View SVLDRS Schem × Central Excise      O appgstprep.cbec.gov.in/cbec-portal-u/      O appgstprep.cbec.gov.in/cbec-portal-u/      O appgstprep.cbec.gov.in/cbec-portal-u/      Name: nitesh Auridiction : CEENGAURU-SOUTH     Dashboard View Amnesty Scheme Vie      S No Category     1 VOLUNTARY DISCLOSURE                                                                                                    | Central Excis                                                                                                    | e - Mozilla Firefox<br>@ @ @ @ Search                                                                                                    | ▲     225 PM<br>9(12/20)9     □       ▲     ●     ●     ●       ▲     ●     ●     ●       ▲     ●     ●     ●       ▲     ■     ●     ●       ▲     ■     ●     ●       ▲     ■     ●     ●       ▲     ■     ●     ●       ▲     ■     ●     ●       ▲     ■     ●     ●       ▲     ■     ●     ●       ▲     ■     ●     ●       ▲     ■     ●     ●       ▲     ■     ●     ●       ▲     ■     ●     ●       ▲     ■     ●     ●       ▲     ●     ●     ●       ▲     ●     ●     ●       ▲     ●     ●     ●       ▲     ●     ●     ●       ▲     ●     ●     ●       ▲     ●     ●     ●       ▲     ●     ●     ●       ▲     ●     ●     ●       ▲     ●     ●     ●       ▲     ●     ●     ●       ▲     ●     ●       ▲     ● </td                                                                                                    |
| View SVLDRS Schem x Central Excise     O appgstprep.cbec.govin/cbec-portal-ui/     O appgstprep.cbec.govin/cbec-portal-ui/     O appgstprep.cbec.g                                                                                                    | Central Excis<br>x 5d1e2a52-30ee-4749-8a x +<br>Challan Status<br>Please wait Challan Generation will complete in :                                                                                                    | e - Mozilla Firefox<br>© © © Search<br>27<br>21                                                                                                    | ▲ 225 PM<br>9/12/2019     □       ▲ 100 €     ▲ 100 €       ▲ 100 €     ▲ 100 €       ▲ 100 €     ▲ 100 €       ▲ 100 €     ▲ 100 €       ▲ 100 €     ▲ 100 €       ▲ 100 €     ▲ 100 €       ▲ 100 €     ▲ 100 €       ▲ 100 €     ▲ 100 €       ▲ 100 €     ▲ 100 €       ▲ 100 €     ▲ 100 €       ▲ 100 €     ▲ 100 €       ▲ 100 €     ▲ 100 €       ▲ 100 €     ▲ 100 €       ▲ 100 €     ▲ 100 €       ▲ 100 €     ▲ 100 €       ▲ 100 €     ▲ 100 €                                                                                                    |
| View SVLDRS Schem x Central Excise     Original Scheme Stream Scheme Stream Scheme Scheme Sc                                                                                                    | Central Excis                                                                                                    | e - Mozilla Firefox<br>27<br>TOTAL 4500000<br>GRAND TOTAL 4500000                                                                                                    |                                                                                                    |
| View SVLDRS Schem x Central Excise     Ol appgstprep.cbec.gov.in/cbec-portal-ui/     Central Board of Indirect Taxes and Customs     Manatry of Finance - Department of Revenue     Name : nitesh Atribuction : CBENGALURU-SOUTH     Dashboard View Amnesty Scheme Vie     S No Category     1 VOLUNTARY DISCLOSURE                                                                                                    | Central Excis                                                                                                    | e - Mozilla Firefox<br>27<br>TOTAL 4500000<br>GRAND TOTAL 4500000                                                                                                    | ↓     \$25 PM<br>9/12/2019     ↓       ↓     ↓     ↓       ↓     ↓     ↓       ↓     ↓     ↓       ↓     ↓     ↓       ↓     ↓     ↓       ↓     ↓     ↓       ↓     ↓     ↓       ↓     ↓     ↓       ↓     ↓     ↓       ↓     ↓     ↓       ↓     ↓     ↓       ↓     ↓     ↓       ↓     ↓     ↓       ↓     ↓     ↓       ↓     ↓     ↓       ↓     ↓     ↓       ↓     ↓     ↓       ↓     ↓     ↓       ↓     ↓     ↓       ↓     ↓     ↓       ↓     ↓     ↓       ↓     ↓     ↓       ↓     ↓     ↓       ↓     ↓     ↓       ↓     ↓     ↓       ↓     ↓     ↓       ↓     ↓     ↓       ↓     ↓     ↓       ↓     ↓     ↓       ↓     ↓     ↓       ↓     ↓     ↓       ↓     ↓     ↓       ↓     ↓     ↓ </td                                                                                                    |
| Type here to search     View SVLDRS Schem x Central Excise     O approstprep.cbec.gov.in/cbac-portal-ui/     Central Board of Indirect Taxes and Customs     Mamatry of Finance - Department of Revenue     Name : nitesh Arrisdiction : CLBENGALURU-SOUTH     Dashboard View Annesty Scheme View     SNO Category     1 VOLUNTARY DISCLOSURE     Category     1 VOLUNTARY DISCLOSURE     Category     1 VOLUNTARY DISCLOSURE     Category     1 VOLUNTARY DISCLOSURE     Category     1 VOLUNTARY DISCLOSURE     Category     1 VOLUNTARY DISCLOSURE     Category     1 VOLUNTARY DISCLOSURE     Category     1 VOLUNTARY DISCLOSURE                                                                                                    | Central Excis                                                                                                    | e - Mozilla Firefox<br>27<br>TOTAL 4500000<br>CRAND TOTAL 4500000                                                                                                    | ↓     \$25 PM<br>9/12/2019     ↓       ↓     ↓     ↓       ↓     ↓     ↓       ↓     ↓     ↓       ↓     ↓     ↓       ↓     ↓     ↓       ↓     ↓     ↓       ↓     ↓     ↓       ↓     ↓     ↓       ↓     ↓     ↓       ↓     ↓     ↓       ↓     ↓     ↓       ↓     ↓     ↓       ↓     ↓     ↓       ↓     ↓     ↓       ↓     ↓     ↓       ↓     ↓     ↓       ↓     ↓     ↓       ↓     ↓     ↓       ↓     ↓     ↓       ↓     ↓     ↓       ↓     ↓     ↓       ↓     ↓     ↓       ↓     ↓     ↓       ↓     ↓     ↓       ↓     ↓     ↓       ↓     ↓     ↓       ↓     ↓     ↓       ↓     ↓     ↓       ↓     ↓     ↓       ↓     ↓     ↓       ↓     ↓     ↓       ↓     ↓     ↓       ↓     ↓     ↓ </td                                                                                                    |
| Type here to search      View SVLDRS Schem x Central Excise      O approstprep.cbec.gov.in/cbec-portal-ui/      Central Board of Indirect Taxes and Customs      Maniety of Finance - Department of Revenue      Name : nitesh Aurisdiction : C.BENGALURU-SOUTH      Dashboard View Annesty Scheme View      SNo Category      VOLUNTARY DISCLOSURE      Previoto 1 Next =                                                                                                    | Central Excis                                                                                                    | e - Mozilla Firefox<br>27<br>TOTAL 450000<br>GRAND TOTAL 450000                                                                                                    | ▲     225 PM<br>9/12/2019     □       ▲     ●     ●     ●       ▲     ▲     ♥     ■       ▲     ▲     ♥     ■       ▲     ▲     ♥     ■       ▲     ▲     ♥     ■       ▲     ▲     ♥     ■       ▲     ▲     ♥     ■       ▲     ▲     ♥     ■       ▲     ▲     ♥     ■       ▲     ▲     ♥     ■       ▲     ▲     ♥     ■       ▲     ▲     ♥     ■       ▲     ▲     ₩     ■       ▲     ▲     ♥     ■       ▲     ▲     ♥     ■       ▲     ▲     ♥     ■       ▲     ▲     ₩     ■       ▲     ▲     ₩     ■       ▲     ▲     ₩     ■       ▲     ▲     ₩     ■       ▲     ▲     ₩     ■       ▲     ▲     ₩     ■       ▲     ▲     ■     ▲       ▲     ▲     ▲     ■       ▲     ▲     ▲     ▲       ▲     ▲     ▲       ▲     ▲ </td                                                                                                    |
| Type here to search View SVLDRS Schem x Central Excise I oppostprep cbec.gov.in/cbec-portal-u/ Central Board of Indirect Taxes and Customs Ministry of Finance - Department of Revenue Name : nitesi / kirisdiction : C:BENGAURU-SOUTH Dashboard View Annesty Scheme View S No Category 1 VOLUNTARY DISCLOSURE Previous 1 Next + Amount Payable (in Words) : Rupees Forty Five                                                                                                    | Central Excis  Central Excis  X Sd1e2a52-30ee-4749-8a X +  Challan Status Please wait Challan Generation will complete in :  Lakh Only                                                                                                    | e - Mozilla Firefox<br>27<br>TOTAL 4500000<br>GRAND TOTAL 4500000                                                                                                    | A     Q     225 PM<br>9(12/2019       Image: Constraint of the state of the state of the stat                             |
| Type here to search View SVLDRS Schem x Central Excise O appestprep cbec.gov.in/cbec-portal-u/ O appestprep cbec.gov.in/cbec-portal-u/ D appestprep cbec.gov.in/cbec-portal-u/ D appestprep cbec.gov.in/cbec-portal-u/                                                                                                    | Central Excis  Central Excis  Central Excis  Contral Excis  Challan Status  Please wait Challan Generation will complete In :  Lakh Only                                                                                                    | e - Mozilla Firefox<br>27<br>TOTAL 450000<br>CRAND TOTAL 450000                                                                                                    | A     225 PM<br>9(12/2019       Image: State of the state of the state of th                    |
| Type here to search View SVLDRS Schem x Central Excise O appestprep cbec.gov.in/cbec-portal-u/ O appestprep cbec.gov.in/cbec-portal-u/ Central Board of Indirect Taxes and Customs Ministry of Pinance - Department of Revenue Name initesi Arrisdiction : CIENGAURU-SOUTH Dashboard View Annesty Scheme View S No Category 1 VOLUNTARY DISCLOSURE Previous 1 Next + Amount Payable (In Words) : Rupees Forty Fly Members of the Designated Committee                                                                                                    | Central Excis  Central Excis  Contral Excis  Contral Excis  Challan Status  Please wait Challan Generation will complete In :  Lakh Only                                                                                                    | 27                                                                                                    | A     225 PM<br>9(12/20)9       Image: State of the state of the state of th                    |
| Type here to search View SVLDRS Schem * Central Excise I appgstprep cbcc.gov.in/cbcc-portal-u/ I appgstprep cbcc.gov.in/cbcc-portal-u/ Central Based of Indirect Taxes and Castoms Manustry of Finance - Department of Revenue Manustry of Finance - Department of Revenue Name: nitesh Aurisdiction: CBENGALURU-SOUTH Dashboard View Amnesty Scheme Vie S No Category 1 VOLUNTARY DISCLOSURE E Previous 1 Next + Amount Payable (In Words): Rupees Forty Five Members of the Designated Committee S No SSOD                                                                                                    | Central Excis  Central Excis  Central Excis  Challan Status Please wait Challan Generation will complete In :  Lakh Only Name Occupation                                                                                                    | e - Mozilla Firefox<br>27<br>TOTAL 4500000<br>CRAND TOTAL 4500000                                                                                                    | A     225 PM<br>9/12/2019       Image: State of the state of the state of th                    |
| Type here to search   View SVLDRS Schem   View SVLDRS Schem   Cateral Excise   O appestprep cbec.gov.in/cbec-portal-u/   Cateral Board of Indirect Taxes and Customs   Manany of Emane - Department of Revenue   Manany of Emane - Department of Revenue   Manany of Emane - Department of Revenue   Manany of Emane - Department of Revenue   Manany of Emane - Department of Revenue   Manany of Emane - Department of Revenue   Name : nitesh - Arrisdiction : CBENGALURU-SOUTH   Dashboard   View Amnesty Scheme   View - Dashboard   View Amnesty Scheme   View - Dashboard   View Amnesty Scheme   VolUNTARY DISCLOSURE   Amount Payable (In Words) : Rupees Forty Fly Members of the Designated Committee   S No   S No   S No   S No   S No   S No   S No   S No   S No   S No   S No   S No   S No   S No   S No   S No   S No   S No   S No   S No   S No   S No   S No   S No   S No   S No   S No   S No   S No   S No   S No   S No   S No   S No   S No   S No   S No   S No    S No <                                                                                                    | Cestgration     ActS Test22     Commissioner                                                                                                    | 27                                                                                                    | A     1     255 PM<br>9/12/2019       Image: State of the state of the state of                              |
| Type here to search   View SVLDRS Schem   Yew SVLDRS Schem   Category   Central Board of Indirect Taxes and Customs   Manatry of Finance - Department of Revenue   Manatry of Finance - Department of Revenue   Name : nitesh Arrisdiction : CENGALURU-SOUTH   Dashboard   View Amnesty Scheme   S No   Category   1   VolUNTARY DISCLOSURE   Amount Payable (In Words) : Rupees Forty Fiv Members of the Designated Committee   S No   S No   S Stol   1   27000206   2   2   2                                                                                                    | Central Excis     X Sdle2a52-30ee-4749-8a x +      Contral Excis     X Sdle2a52-30ee-4749-8a x +      Challan Status  Please wait Challan Generation will complete in :      Lakh Only      Name     Designation     ACES Test22     Commissioner     ACES Test22     Commissioner     ACES Test29     Tommissioner                                                                                                    | Por (Park Leman and Leman and Leman | A     E     525 PM<br>9/12/2019     □       Image: Contract of the state of the state of the stat                                      |
| Type here to search   View SVLDRS Schem   Yew SVLDRS Schem   Central Excise   O appgstprep.cbec.gov.in/cbac-portal-u/   O appgstprep.cbec.gov.in/cbac-portal-u/   Manastry of Finance - Department of Revenue   Name : nitesh Arrisdiction: CLEENGALURU-SOUTH   Dashboard   View Annesty Scheme   View Annesty Scheme   S No   Category   1   VOLUNTARY DISCLOSURE   Amount Payable (In Words) : Rupees Forty Five Members of the Designated Committee   S No   S No   S No   Category   1   VOLUNTARY DISCLOSURE                                                                                                    | Central Excis     X Sdle2a52-30ee-4749-8a x +      Challan Status  Please walt Challan Generation will complete in :      Lakh Only      Name     Resignation     ACES Test22     Commissioner     ACES Test23     Commissioner     ACES Test488     Commissioner                                                                                                    | Control to 2017         Image: Control to 2017         Image: Control to 2017         Image: Control to 2017         Control to 2017         Image: Control to 2017         Control to 2017         Image: Control to 2017         Image: Control to 2017                                                                                                    | A     1     225 PM<br>9/12/2019       Image: State of the state of the state of                              |
| Type here to search   View SVLDRS Schem   Yew SVLDRS Schem   Central Excise   O approstprep cbec.gov.in/cbec-portal-u/   Central Board of Indirect Toxes and Customs   Manistry of Finance - Department of Revenue   Mame: nitesh   Arrisdiction: C.BENGALURU-SOUTH   Dashboard   View Annesty Scheme   View Annesty Scheme   View Previoto   View Annesty Scheme   View Annesty Scheme   View Annesty Scheme   View Annesty Scheme   View Annesty Scheme   View Annesty Scheme   View Annesty Scheme   View Annesty Scheme   View Annesty Scheme <t< td=""><td>Central Excis      X Sd1e2a52-30ee-4749-8a x +      Contral Excis      X Sd1e2a52-30ee-4749-8a x +      Challan Status  Please wait Challan Generation will complete in :      Challan Status  Please wait Challan Generation will complete in :  Please wait Challan Generation will complete in the status  Please wait Challan Generation will complete in the status  Please wait Challan Generation will complete in the status  Please wait Challan Generation will complete in the status  Please wait Challan Generation will complete in the status  Pl</td><td>Por (Pet Mermandian 2017</td><td>A     Image: Solution of the solution of the soluti</td></t<> | Central Excis      X Sd1e2a52-30ee-4749-8a x +      Contral Excis      X Sd1e2a52-30ee-4749-8a x +      Challan Status  Please wait Challan Generation will complete in :      Challan Status  Please wait Challan Generation will complete in :  Please wait Challan Generation will complete in the status  Please wait Challan Generation will complete in the status  Please wait Challan Generation will complete in the status  Please wait Challan Generation will complete in the status  Please wait Challan Generation will complete in the status  Pl | Por (Pet Mermandian 2017                                                                                                    | A     Image: Solution of the solution of the soluti |
| Type here to search View SVLDRS Schem x Central Excise I oppostprep cbec.gov.in/cbec-portal-u/ Central Board of Indirect Taxes and Customs Ministry of Finance - Department of Revenue Name : niteki / kirisdiction : CEENGAUBU-SOUTH Dashboard View Annesty Scheme View SNO Category 1 VOLUNTARY DISCLOSURE SNO Category 1 VOLUNTARY DISCLOSURE SNO Category 1 VOLUNTARY DISCLOSURE SNO South and Scheme View SNO Category 1 VOLUNTARY DISCLOSURE SNO South and Scheme View SNO Category 1 VOLUNTARY DISCLOSURE SNO South and Scheme View South and Scheme View Previous 3 Next / w Members of the Designated Committee SNO SOUD 1 27000661 2 27002106 3 27001091 Place : xx                                                                                                    | Central Excis      X Sd1e2a52-30ee-4749-8a x +      Central Excis      X Sd1e2a52-30ee-4749-8a x +      Challan Status  Please wait Challan Generation will complete in :      Lakh Only      Name     Designation      ACES Text2     Commissioner      ACES Text488     Commissioner                                                                                                    | 27                                                                                                    | A     225 PM<br>9(12/2019       Image: State of the state of the state of th                    |
| Type here to search View SVLDRS Schem * Central Excise I appgstprep cbcc.gov.in/cbcc-portal-u/ I appgstprep cbcc.gov.in/cbcc-portal-u/ Central Baced of Indirect Taxes and Castoms Manustry of Finance - Department of Revenue Name infects Aurisdiction : CEBENGAUBU-SOUTH Name infects Aurisdiction : CEBENGAUBU-SOUTH Aurisdiction : CEBENGAUBU-SOUTH Name infects Aurisdiction : CEBENGAUBU-SOUTH Aurisdiction : CEBENGAUBU-SOUTH Aurisdiction : CEBENGAUBU-SOUTH Aurisdiction : CEBENGAUBU-SOUTH Aurisdiction : CEBENGAUBU-SOUTH Aurisdiction : CEBENGAUBU-SOUTH Aurisdiction : CEBENGAUBU-SOUTH Aurisdiction : CEBENGAUBU-SOUTH Aurisdiction : CEBENGAUBU-SOUTH Aurisdiction : CEBENGAUBU-SOUTH Aurisdiction : CEBENGAUBU-SOUTH<                                                                                                    | Central Excis      X Sd1e2a52-30ee-4749-8a x +      Challan Status  Please wait Challan Generation will complete in :      Lakh Only      Name     Designation     ACES Test22     Commissioner      ACES Test488     Commissioner                                                                                                    | 27                                                                                                    | A     225 PM<br>9/12/2019       Image: Construction of the state of the state of the stat                    |
| Type here to search   View SVLDRS Schem   View SVLDRS Schem   Contral Excise   O appgstprep cbec.gov.in/cbec.portal-u/   Manutry of Finance - Department of Revenue   Manutry of Finance - Department of Revenue   Manutry of Finance - Department of Revenue   Manutry of Finance - Department of Revenue   Manutry of Finance - Department of Revenue   Manutry of Finance - Department of Revenue   Manutry of Finance - Department of Revenue   Manutry of Finance - Department of Revenue   Manutry of Finance - Department of Revenue   Manutry of Finance - Department of Revenue   Manutry of Finance - Department of Revenue   No   Category   1   VOLUNTARY DISCLOSURE   Amount Payable (In Words) : Rupees Forty Five Members of the Designated Committee S No SSOID 1 27002106 3 27002106 3 27002106 3 27002106 3 27002106 3 27002106 3 27002106 3 27002106 3 27002106 3 27002106 3 27002106 3 27002106 3 27002106 3 27002106 3 27002106 3 27002106 3 27002106 3 27002106 3 27002106 3 27002106 4 2019:09:12                                                                                                    | Control Excis      Control Excis      Solie2a52-30ee-4749-8a x +                                                                                                    | 27                                                                                                    | A     225 PM<br>9/12/2019       Image: Control of the state of the state of                     |

O Type here to search

^ 腔 4<sub>8</sub> 5:25 PM ↓

|                           |                                         |                           | Central Excise - M          | 1ozilla Firefox     |                     |       |   |                    |                                   | - • ×           |
|---------------------------|-----------------------------------------|---------------------------|-----------------------------|---------------------|---------------------|-------|---|--------------------|-----------------------------------|-----------------|
| View SVLDRS               | S Schem 🗙 🧔 Central B                   | Excise x 5d1e2a52-30e     | e-4749-8a × +               |                     |                     |       |   |                    |                                   |                 |
| ( appgstpre               | ep. <b>cbec.gov.in</b> /cbec-portal-ui/ |                           |                             |                     | C Q Search          |       |   | ☆自                 | ŀ ≙ I                             | ◙ ≡             |
| Central Board             | d of Indirect Taxes and Custor          | ms                        |                             |                     |                     |       |   |                    |                                   |                 |
| Ministry of Fina          | ance - Department of Revenue            | Challan Status            |                             |                     |                     |       |   |                    |                                   |                 |
| M Name : nites            | h Jurisdiction : C:BENGALURU-           | SOUTH                     |                             |                     |                     |       |   | Last Logged In: Se | 0 12, 2019, 4:                    | 44:29 PM        |
| Dashboard                 | View Amnesty Scheme                     | Challan Generated Success | fully with CTIN: 1909000440 |                     |                     |       |   |                    |                                   |                 |
|                           |                                         |                           |                             |                     |                     |       |   | Estimated Amo      | unt Pavable                       | es ( <b>x</b> ) |
| S No                      |                                         |                           |                             |                     |                     | e-d   |   |                    |                                   |                 |
| 1                         | OLUNTARY DISCLOSURE                     |                           |                             |                     |                     | CLOSE |   |                    | 450                               | 00000           |
|                           |                                         |                           |                             |                     | TOTAL 4500000       | 0     | 0 |                    | 450                               | 0000            |
|                           |                                         |                           |                             |                     | GRAND TOTAL 4500000 |       |   |                    | 450                               |                 |
|                           |                                         |                           |                             |                     |                     |       |   |                    |                                   |                 |
|                           | vious 1 Next =                          |                           |                             |                     |                     |       |   |                    |                                   |                 |
| Amount Paya               | ble (In Words) : Rupees For             | rty Flve Lakh Only        |                             |                     |                     |       |   |                    |                                   |                 |
| S No                      | SSOID                                   |                           |                             | 1                   |                     |       |   |                    |                                   |                 |
| 1                         | 27000621                                | ACES Test22               | Commissioner                |                     |                     |       |   |                    |                                   |                 |
| 2                         | 27002106                                | ACES Test 1501            | Commissioner                |                     |                     |       |   |                    |                                   |                 |
| 3                         | 27001091                                | ACES Test 488             | Commissioner                |                     |                     |       |   |                    |                                   |                 |
| Place : xx<br>Date : 2019 |                                         |                           |                             |                     |                     |       |   | 14                 |                                   | M               |
|                           |                                         |                           |                             | nt Information 2017 |                     |       |   |                    |                                   |                 |
| O Type h                  |                                         | 4 🖸 🤤 🗐                   | â 🧿 ၉ 🗾 🚿                   | ×II 😜               |                     |       |   | ~ 탄                | d <sub>∞</sub> 5:27 PM<br>9/12/20 | и<br>19 🖓       |

Step 4: After the challan generation a new button will appear in the VSLDRS-3 form "Make Payment". When the taxpayer clicks on "Make Payment" then he/she will be able to make payment via ICEGATE payment gateway through NEFT/RTGS options.

| appgstprep.cbec.govi<br>entral Board of Indirect '<br>inistry of Finance - Departm<br>Name : nitesh Jurisdiction<br>Dashboard View An<br>No Catego | in/cbec-portal-ui/<br>Taxes and Custom<br>ment of Revenue<br>n : C:BENGALURU-SC<br>mnesty Scheme | s<br>DUTH > D:SOUTH DIVISION-1 > R:RANGE-B<br>View SVLDRS Scheme  | SD1                          |             |            | c            | Q, Searc | h          |                | ☆ 自                 | ∔ ♠         |      |
|----------------------------------------------------------------------------------------------------|--------------------------------------------------------------------------------------------------|-------------------------------------------------------------------|------------------------------|-------------|------------|--------------|----------|------------|----------------|---------------------|-------------|------|
| entral Board of Indirect<br>inistry of Finance - Departm<br>Vame : nitesh Jurisdictior<br>Dashboard View An<br>No Catego                           | Taxes and Custom<br>nent of Revenue<br>n : C:BENGALURU-SC<br>mnesty Scheme                       | 15<br>DUTH > D:SOUTH DIVISION-1 > R:RANGE-B<br>View SVLDR5 Scheme | SD1                          |             |            |              |          |            |                |                     |             |      |
| Name : nitesh Jurisdiction<br>Dashboard View An<br>No Catego                                                                                       | n : C:BENGALURU-SC<br>mnesty Scheme<br>ory                                                       | DUTH > D:SOUTH DIVISION-1 > R:RANGE-B<br>View SVLDRS Scheme       | SD1                          |             |            |              |          |            |                |                     | - 🕆 J       |      |
| Dashboard View Ar.<br>No Catego                                                                                                    | mnesty Scheme                                                                                    | View SVLDRS Scheme                                                |                              |             |            |              |          |            |                | Last Logged In: Sep | 12, 2019, 4 | 44:2 |
| No Catego                                                                                                    | ory                                                                                              |                                                                   |                              |             |            |              |          |            |                |                     |             |      |
| No Catego                                                                                                    | ory Description of Goods/ Services                                                               |                                                                   | Time p                       | eriod       | Tax due    | s            |          |            | Estimated Amou | nt Payable          | - 3 ( X     |      |
|                                                                                                    |                                                                                                  | Description of Goods/ Services                                    | Issue involved               | From Period | To Period  | Name         | Amount   | Tax relief | Pre-deposit -  | Name                | Amour       | t    |
| VOLUNTARY DI                                                                                                    | ISCLOSURE                                                                                        | ß                                                                 | Others: Valuation            | 03/09/2019  | 03/09/2019 | Other Duties | 4500000  | 0          | 0              | Other Duties        | 450         | 0000 |
|                                                                                                    |                                                                                                  |                                                                   |                              |             |            | TOTAL        | 4500000  | 0          | 0              |                     | 450         | 000  |
|                                                                                                    |                                                                                                  |                                                                   |                              |             |            | GRAND TOTAL  | 4500000  | 0          | 0              |                     | 450         | 000  |
| embers of the Desi                                                                                                    | ignated Commi                                                                                    | ttee                                                              |                              |             |            |              |          |            |                |                     |             |      |
| S No S                                                                                                    | SOID                                                                                             | Name                                                              | Designation                  |             |            |              |          |            |                |                     |             |      |
|                                                                                                    |                                                                                                  |                                                                   |                              |             |            |              |          |            |                |                     |             |      |
| 1 270                                                                                                    | 000621                                                                                           | ACES Test 22                                                      | Commissioner                 |             |            |              |          |            |                |                     |             |      |
| 1 270<br>2 270                                                                                                    | 000621                                                                                           | ACES Test22<br>ACES Test1501                                      | Commissioner<br>Commissioner |             |            |              |          |            |                |                     |             |      |